### http://ntrs.nasa.gov

| NASA<br>SERV                                                                   | TECHNICAL RE                                                                                                    | PORTS                                                                                                    |                                                                                     | + V<br>+ C                                 | /isit NASA.gov<br>contact NASA                        |
|--------------------------------------------------------------------------------|----------------------------------------------------------------------------------------------------|----------------------------------------------------------------------------------------------------|-------------------------------------------------------------------------------------|--------------------------------------------|-------------------------------------------------------|
| + ABOUT NTRS                                                                   | - SEARCH NTRS                                                                                                    | + NTRS NEWS                                                                                                    | + HELP                                                                              | + FEEDBACK                                 | + ORDER NASA INFO.                                    |
| + Home                                                                         |                                                                                                    |                                                                                                    | 0                                                                                   |                                            |                                                       |
| Search NTRS                                                                    |                                                                                                    | $\sim$                                                                                                    | 5.61                                                                                | Visit<br>STI                               | t the<br>Program Web Site 🌌                           |
|                                                                                | SEARCH NT                                                                                                    | RS                                                                                                    |                                                                                     |                                            |                                                       |
| Navigation Search:                                                             | Term Sea                                                                                                    | arch:                                                                                                    |                                                                                     |                                            |                                                       |
| + NACA                                                                         |                                                                                                    | Select Search Field:                                                                                                    | All                                                                                 | 💌 * to search                              | NIX collection                                        |
| + NASA                                                                         |                                                                                                    | Find Results With:                                                                                                    | All of the words                                                                    | ~                                          |                                                       |
| + NIX                                                                          |                                                                                                    | Enter Search Term:                                                                                                    |                                                                                     |                                            |                                                       |
| + NASA Center                                                                  |                                                                                                    |                                                                                                    | + G0                                                                                |                                            |                                                       |
| + Publication Year<br>+ Subject<br>+ Availability Options<br>+ Item/Media Type |                                                                                                    |                                                                                                    | (Enclose terms in double o<br>ie: "space shuttle". NOTE:<br>term by search engine.) | uotation marks (") to<br>Commas and dashes | search for exact phrases,<br>are removed from search  |
| USA.gov<br>Covernment Government                                               | <ul> <li>XL + Sponsored by t<br/>Information Prog</li> <li>+ 2004 Vision for</li> <li>+ Freedom of Info</li> <li>+ NASA Web Prix</li> <li>+ NASA Disclaime</li> <li>and Terms and</li> </ul> | he NASA Scientific an<br>gram<br>Space Exploration<br>prination Act<br>vacy Policy and Imports<br>ers, Copyright Notice,<br>Conditions of Use | d Technical<br>ant Notices                                                          | NASA C<br>Last Up                          | Official: Calvin E. Mackey<br>dated: January 26, 2007 |

# **Table of Contents**

- Introduction
- Getting Started
- **Term Search**
- Navigation Search
- Term and Navigation Search Example
- Brief and Full Citation Displays
- Open/Save Documents
- NASA STI Help Desk and NIX Help
- Complete List of Citation Fields

### Introduction

NTRS searches three major collections: NACA\* (1915-1958), NASA (1958-present), and NASA Image eXchange (NIX) (1900-present). NTRS provides access to citations (i.e., references) and online documents and imagery for the following kinds of information: conference papers, images, journal articles, photos, meeting papers, movies, patents, research reports, and technical videos.

Searching NTRS is quick and easy using the Term Search and Navigation Search options. Start a NTRS search by <u>entering term(s)</u> into the Term Search box or <u>selecting a category</u> under the Navigation Search. (Any Navigation Search selection with a plus "+" can be clicked to initiate a search, i.e., + NACA). Users start with all the available content in NTRS and use the Term Search and Navigation Search options to reduce results down to a manageable number of results.

### **Term Search**

Use Term Search to search for specific authors, images/pictures, movies/videos, report and patent numbers, and titles. Select from pulldown box a field to search and enter terms into search box.

### **Navigation Search**

Select options under Navigation Search to refine. Navigation Search allows users to narrow search results to specific collections, NASA Center, Date, Subject, and PDFs, Images, and Videos available online from NTRS.

\*National Advisory Committee for Aeronautics (predecessor of NASA)

## **Getting Started**

This section covers:

- Initial Search
   Screen
- •Search and Results Screen
- •Brief Citation Display
- •Full Citation Display
- •Search Corrections
- •Error Messages

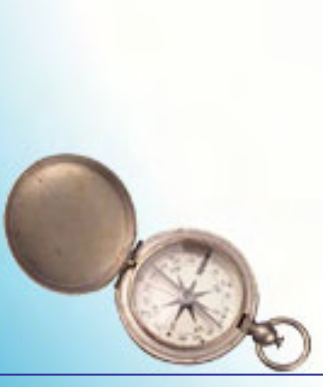

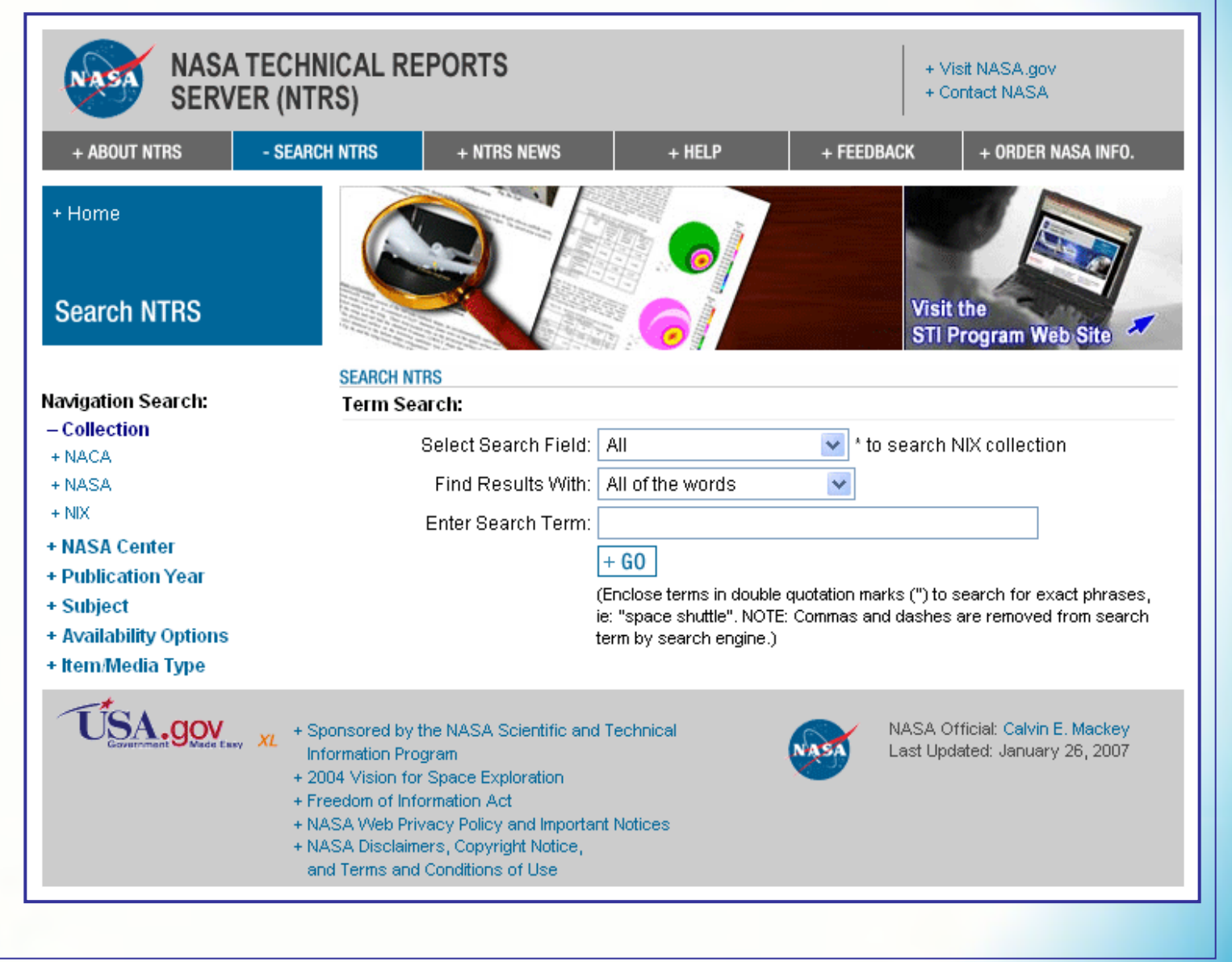

#### **NASA STI Program Office**

## **Getting Started – Initial Search Screen**

This is the initial search screen. Start a search by entering search words for a Term Search or selecting optional Navigation Search. Once search started, a different search screen appears.

### Select +NACA as initial search

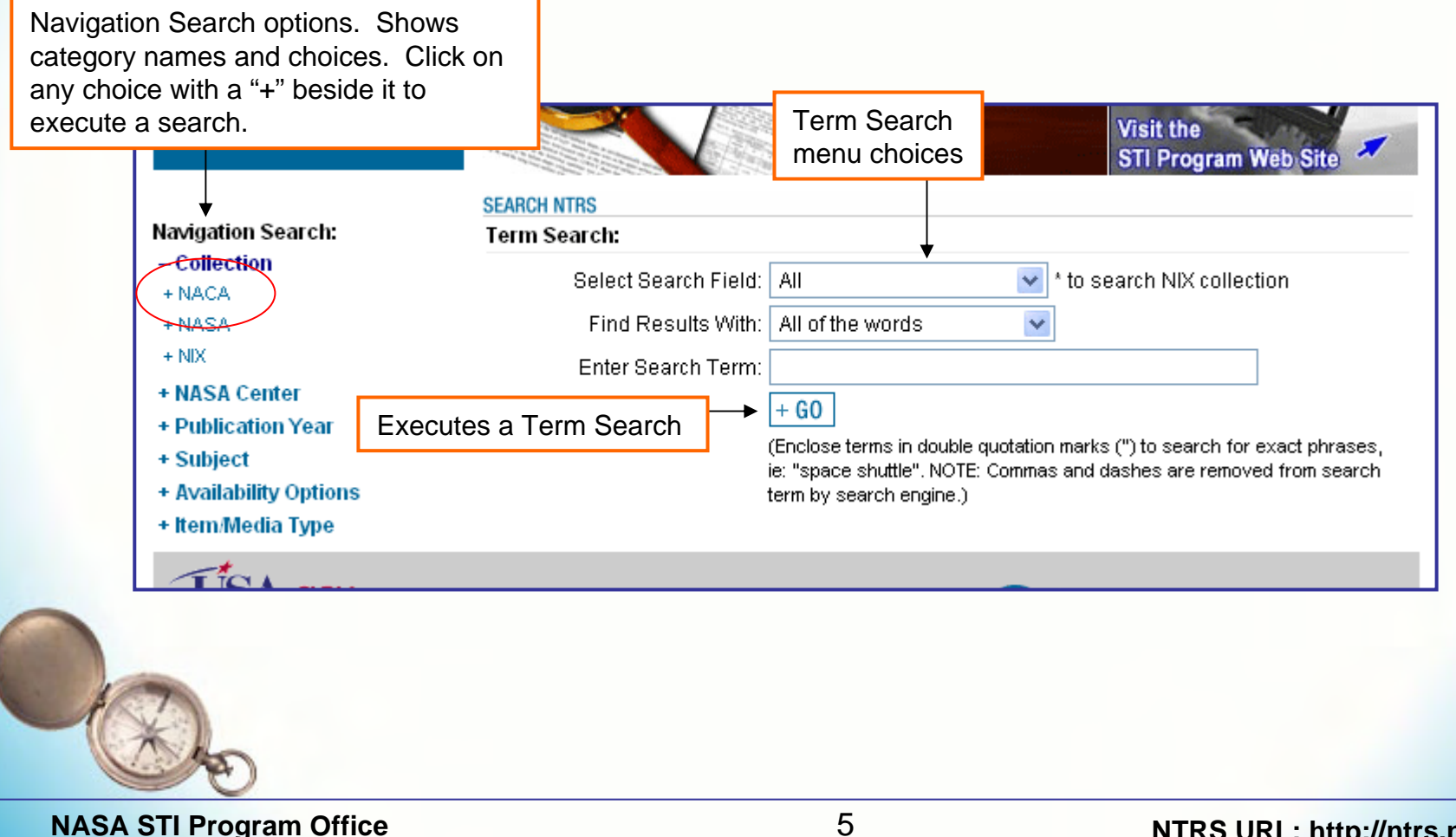

## **Getting Started – Search and Results Screen**

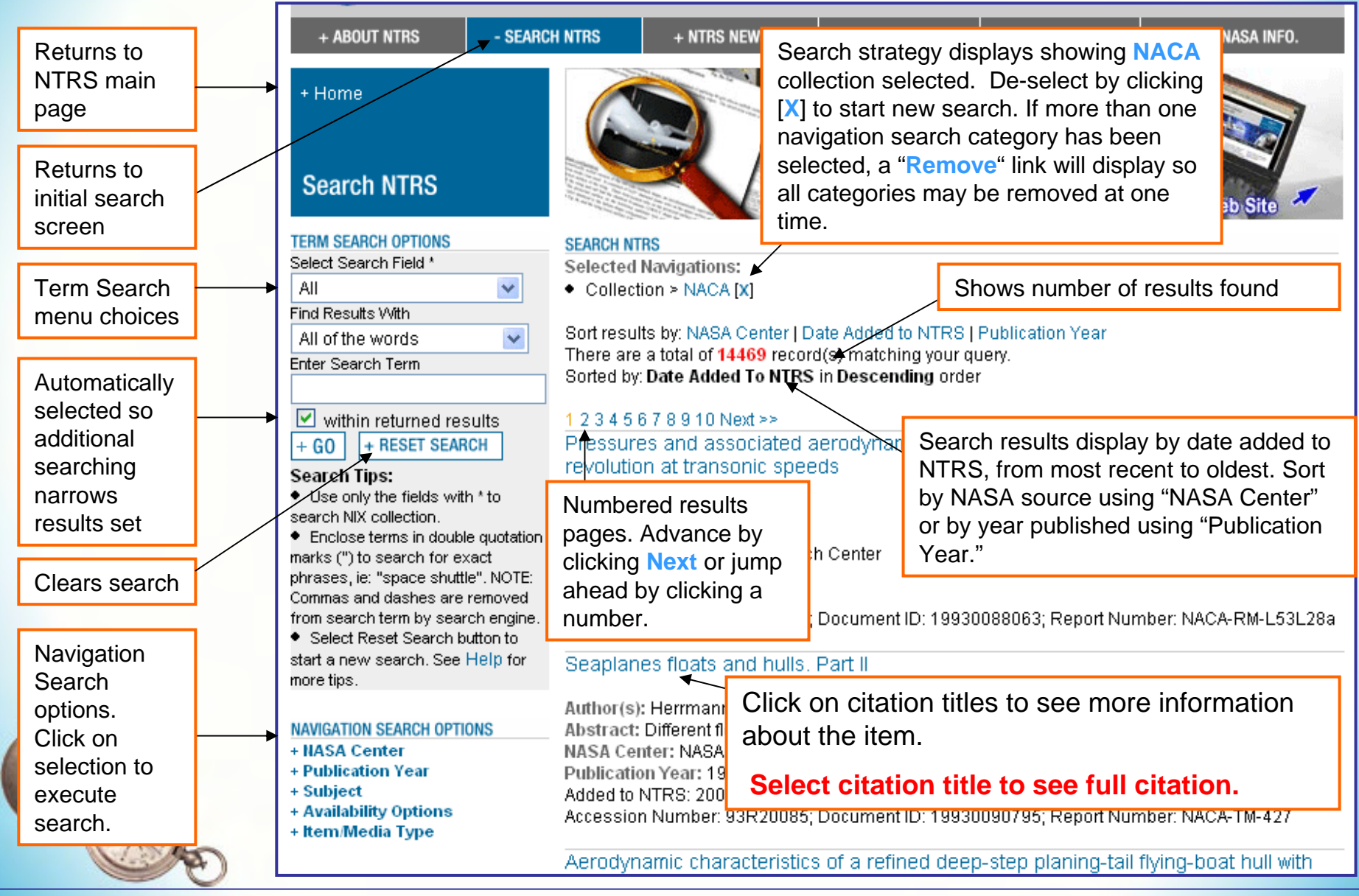

**NASA STI Program Office** 

## **Getting Started - Brief Citation Display**

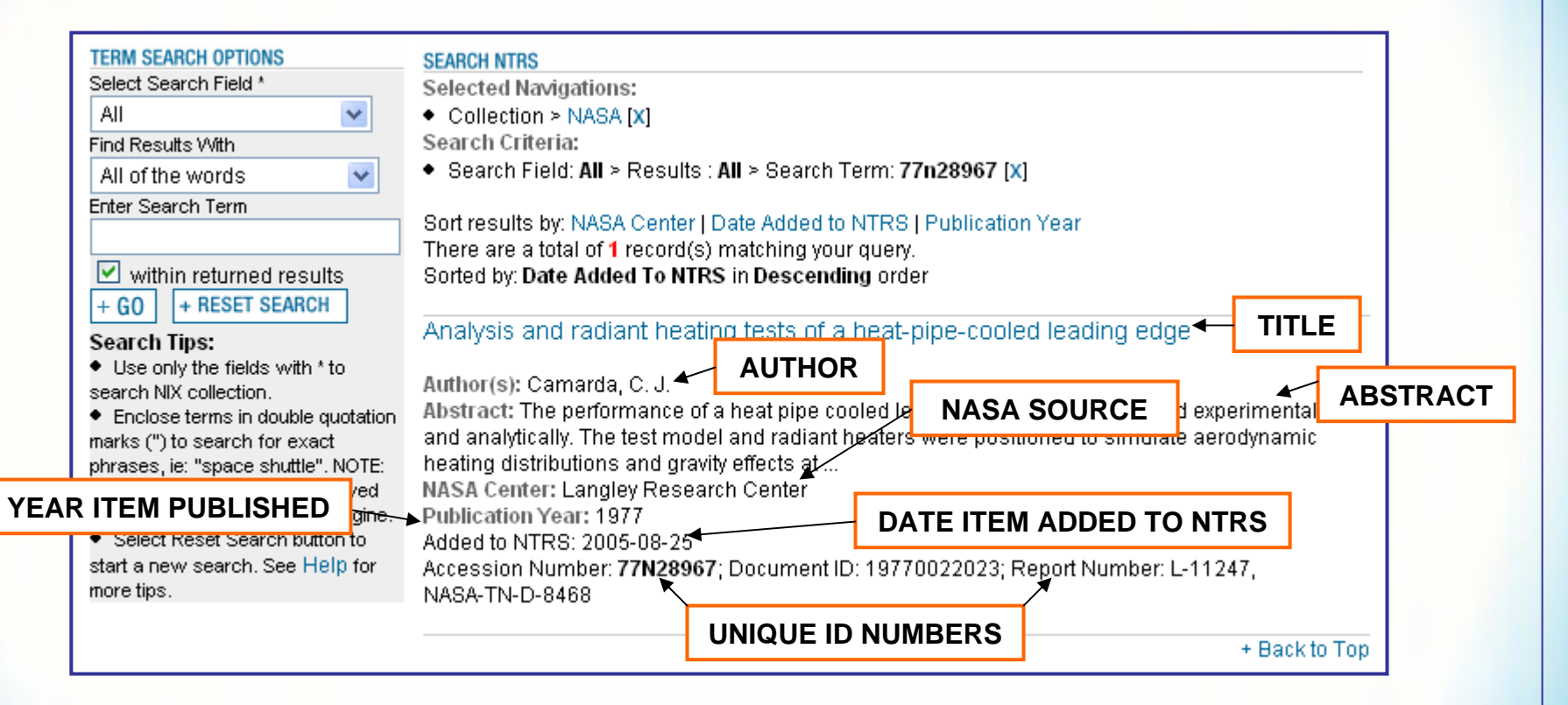

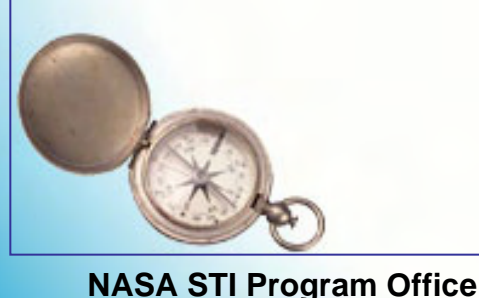

### Searching NTRS Help Guide Getting Started – Full Citation Display Example 1

Return to search and results screen

|                                                                                          | NAVIGATION SEARCH OPTIONS                                                                                                    |       | SEARCH NTRS                            |                                                                                                    |                                                                              |                                                            |  |  |
|------------------------------------------------------------------------------------------|----------------------------------------------------------------------------------------------------|-------|----------------------------------------|----------------------------------------------------------------------------------------------------|------------------------------------------------------------------------------|------------------------------------------------------------|--|--|
|                                                                                          | Collection > NASA<br>Author > Smithgall, Brian<br>Author > Wilson, Keith E.                                                                                                    |       |                                        |                                                                                                    | Print citation                                                               | + Back to Results                                          |  |  |
|                                                                                          | NASA Center > Jet Propulsion                                                                                                    |       | Title:                                 | Aircraft Detection System En                                                                                                    | sures Free-Space La                                                          | aser Safety                                                |  |  |
|                                                                                          | INASA Certificity Set Propulsion         Laboratory         Publication Year > 2001-2010 >         2004         Subject > J-L > Lasers And Masers         Availability Options > Order From         Other Sources         Item/Media Type > Journal Article |       | Author(s):                             | Smithgall, Brian; Wilson, Kei                                                                                                   | th E.                                                                        |                                                            |  |  |
|                                                                                          |                                                                                                    |       | Abstract:                              | As scientists continue to explore our solar system, there are increasing demands to return greater volumes of data from smaller |                                                                              |                                                            |  |  |
|                                                                                          |                                                                                                    |       |                                        | strategies based on free-spa                                                                                                    | ons, which offer                                                             |                                                            |  |  |
|                                                                                          |                                                                                                    |       |                                        | of much lower power and mass than existing ones. These approaches, however, can pose a danger to pilots in the bea              |                                                                              |                                                            |  |  |
|                                                                                          |                                                                                                    |       |                                        | because the lasers may illur<br>Researchers thus are invest<br>surrounding airspace for airo                                    | ind them.<br>will monitor the<br>ected. This paper<br>er propagation         |                                                            |  |  |
|                                                                                          | Note: Start a new navigation se<br>by selecting a link above                                                                                                    | earch | NASA Center: Jet Propulsion Laboratory |                                                                                                    |                                                                              |                                                            |  |  |
|                                                                                          | <b></b>                                                                                                    |       | Publication Date:                      | December 2004<br>Other Sources                                                                                                  |                                                                              |                                                            |  |  |
|                                                                                          |                                                                                                    |       | Document Source:                       |                                                                                                    |                                                                              |                                                            |  |  |
|                                                                                          |                                                                                                    |       | No Digital Version<br>Available:       | Go to Tips On Ordering                                                                                                    |                                                                              |                                                            |  |  |
| Navigatior                                                                               | Search options                                                                                                    |       | Document ID:                           | 20050029451                                                                                                    |                                                                              |                                                            |  |  |
| provide way to do <u>new</u><br><u>searches</u> based upon<br>information from citation. |                                                                                                    |       | Keywords:                              | SYSTEMS ENGINEERING L/<br>FREE-SPACE OPTICAL COM<br>LASER DAMAGE AIRSPACE<br>BEAMS DEEP SPACE SPAC                              | ASER APPLICATION:<br>MMUNICATION AIRCI<br>OPTICAL COMMUNI<br>E PROBES SEMICO | SAFETY<br>RAFT DETECTION<br>CATION LASER<br>NDUCTOR LASERS |  |  |
| Example,                                                                                 | Search for more                                                                                                    |       | Accessibility:                         | Unclassified; Copyright; Unli                                                                                                   | mited; Publicly availa                                                       | ible;                                                      |  |  |
| by clicking                                                                              | on his name.                                                                                                    |       | Updated/Added to NTRS:                 | 2005-01-25                                                                                                    |                                                                              |                                                            |  |  |

+ Back to Top

## Getting Started - Full Citation Display Example 1 (cont'd)

|                                  |                                                                                                    | 1  | Title of work                                                                                                    |
|----------------------------------|----------------------------------------------------------------------------------------------------|----|----------------------------------------------------------------------------------------------------|
| Title:                           | Aircraft Detection System Ensures Free-Space Laser Safety                                                                                                    |    | Creator of technical work                                                                                                    |
| Author(s):                       | Smithgall, Brian, Wilson, Kelth E.                                                                                                    |    |                                                                                                    |
| Abstract:                        | As scientists continue to explore our solar system, there are<br>increasing demands to return greater volumes of data from smaller                                                                          |    | Brief summary explaining content in a document, image, and/or video                                                                                                    |
|                                  | deep-space probes. Accordingly, NASA is studying advanced<br>strategies based on free-space laser transmissions, which offer<br>secure, high-bandwidth communications using smaller subsysteme              |    | NASA Center authoring, funding, or sponsoring item                                                                                                    |
|                                  | of much lower power and mass than existing ones. These approaches, however, can pose a danger to pilets in the beam path                                                                                    |    | Year in which technical work published                                                                                                    |
|                                  | Researchers thus are investigating systems that will monitor the<br>surrounding airepace for aircraft that could be affected. This paper<br>presents current methods for safe free space laser propagation. |    | Organization providing document or video.<br>Value of "CASI" means item available from<br>CASI. Value of "Other" means item is not<br>available from CASI and must be ordered from |
| NASA Center:                     | Jet Prepulsion Laboratory                                                                                                    |    | another organization.                                                                                                    |
| Publication Date:                | December 2004                                                                                                    | 1  | Degument not accessible online Click on "Co                                                                                                    |
| Document Source:                 | Other Sources                                                                                                    | 1  | to Tips on Ordering" to find out how to obtain                                                                                                    |
| No Digital Version<br>Available: | Go to Tipo On Ordening                                                                                                    |    | document.                                                                                                    |
| Document ID:                     | 20050029451                                                                                                    |    | to order item                                                                                                    |
| Keywords:                        | SYSTEMS ENGINEERING LASER APPLICATIONS SAFETY FREE-<br>SPACE OPTICAL COMMUNICATION AIRCRAFT DETECTION LASER<br>DAMAGE AIRSPACE OPTICAL COMMUNICATION LASER BEAMS                                            |    | Words describing concepts of technical work/video derived from NASA Thesaurus                                                                                                    |
| A concertibility                 | DEEP SPACE SPACE PROBES SEMICONDUCTOR LASERS                                                                                                    |    | NTRS only provides access to unclassified,                                                                                                    |
| Accessibility:                   | Unclassified; Copyright; Unlimited; Publicly available;                                                                                                    |    | unlimited, and publicly available technical                                                                                                    |
| Updated/Added to NTRS:           | 2005-01-25                                                                                                    |    | may not be available on NTRS if NASA does                                                                                                    |
| 100                              |                                                                                                    |    | not have rights to distribute works.                                                                                                    |
|                                  |                                                                                                    |    | Date item loaded to NTRS                                                                                                    |
| (A)                              | * Go to end of guide for complete list of citation field                                                                                                    | ds |                                                                                                    |
|                                  |                                                                                                    |    |                                                                                                    |

**NASA STI Program Office** 

## **Getting Started - Full Citation Display Example 2**

| Title:                 | Development of Supersonic Combustion Experiments for CFD<br>Modeling                                                                                                    |                                                                                                    |
|------------------------|----------------------------------------------------------------------------------------------------|----------------------------------------------------------------------------------------------------|
| Author(s):             | Baurle, Robert; Bivolaru, Daniel; Tedder, Sarah; Danehy, Paul M.;<br>Cutler, Andrew D.; Magnotti, Gaetano                                                                                                    |                                                                                                    |
| Abstract:              | This paper describes the development of an experiment to acquire<br>data for developing and validating computational fluid dynamics (CFD)<br>models for turbulence in supersonic combusting flows. The intent is<br>that the flow field would be simple yet relevant to flows within<br>hypersonic air-breathing engine combustors undergoing testing in<br>vitiated-air ground-testing facilities. Specifically, it describes<br>development of laboratory-scale hardware to produce a supersonic<br>combusting coaxial jet, discusses design calculations, operability and<br>types of flames observed. These flames are studied using the dual-<br>pump coherent anti- Stokes Raman spectroscopy (CARS) -<br>interferometric Rayleigh scattering (IRS) technique. This technique<br>simultaneously and instantaneously measures temperature,<br>composition, and velocity in the flow, from which many of the important<br>turbulence statistics can be found. Some preliminary CARS data are | Document available online. Click to view and/or                                                                                   |
| NASA Center:           | Langlev Research Center                                                                                                    | download.                                                                                                    |
| Publication Date:      | 2007                                                                                                    |                                                                                                    |
| Document Source:       | 0481                                                                                                    | Document number as assigned by NASA, or                                                                                           |
| Download Document      | View PDE File                                                                                                    | publication.                                                                                                    |
| Document ID:           | 20070005147                                                                                                    |                                                                                                    |
| Report Number:         | AlaA Paper 2007-0978                                                                                                    | The contract, grant or task number under which                                                                                    |
| Contract-Grant-Task    | NNL06AA16A                                                                                                    | the work documented by the report was done.                                                                                       |
| Number:                |                                                                                                    |                                                                                                    |
| Price Code:            | 403                                                                                                    | Cost of obtaining document in hard copy                                                                                           |
| Meeting Information:   | 45th AIAA Aerospace Sciences Meeting and Exhibit; 8-11 Jan. 2007;<br>Reno, NV; United States                                                                                                    | format.                                                                                                    |
| Keywords:              | COMPUTATIONAL FLUID DYNAMICS SUPERSONIC SOMBLISTION<br>SUPERSONIC JET FLOW HYPERSONICS AIR BREATHING ENGINES<br>FLAMES RAYLEIGH SCATTERING TURBULENCE                                                                                                    | If document originally presented as part of a<br>conference, symposium, meeting, etc., the<br>details of the meeting appear here. |
| Accessibility:         | Unclassified; No Copyright; Unlimited; Publicly available;                                                                                                    |                                                                                                    |
| Updated/Added to NTRS: | 2007-02-19                                                                                                    |                                                                                                    |
|                        |                                                                                                    |                                                                                                    |

## **Open/Save Documents**

#### + Home

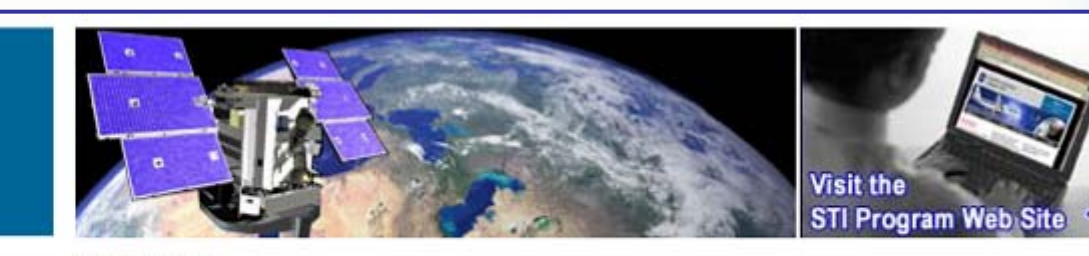

NAVIGATION SEARCH OPTIONS Collection > NASA

SEARCH NTRS

Previous Record | Next Record

+ Back to Results

+ Printer Friendly

Author > Lowson, M. V.

Search NTRS

If you are having trouble opening PDF files please try the following to save the PDF file to your local machine.

- Right click on the link of the PDF file
- Choose the "save target as" option
- Save the file to your local machine and rename file as a .PDF if necessary (your browser may not automatically save files as PDF's)
- Open file locally with your Adobe software

Spectral techniques in jet noise theory Lowson, M. V.; Pao, S. P. Spectral analysis techniques applied to Lighthill aerodynamic sound equation for unified jet noise theory enter: NASA (non Center Specific) ion Date: Apr 1, 1969 ent Sourc CASI View PDF File Source: ent ID: 19700003296 on ID: 70N12600 Report Number: NASA-CR-102370; WR-68-21 Contract-Grant-Task NAS8-21060 Number: Price Code: A04 Related Information: ITS COPY 8

Note: Start a new navigation search by selecting a link above

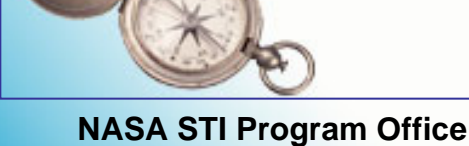

## **Getting Started – Search Correction**

| TERM SEARCH OPTIONS         Select Search Field *         All         Find Results With         All of the words         Enter Search Term         Image: within returned results         + GO         + RESET SEARCH         Search Tips:         • Use only the fields with * to search NIX collection.         • Enclose terms in double quotation marks (") to search for exact phrases, ie: "space shuttle". NOTE: Commas and dashes are removed from search term by search engine. | SEARCH NTRS         Search Criteria:         • Search Field: All > Results : All > Search Term: nanotechnology (Corrected to nanotechnology)         [X]         Sort results by: NASA Center   Date Added to NTRS   Publication Year         There are a total of 292 record(s) match         Sorted by: Date Added To NTRS in Dest         Sorted by: Date Added To NTRS in Dest         Applied Nanotechnology for Hur         Author(s): Yowell, Leonard L.         Abstract: A viewgraph presentation dest         shown. The topics include 1) NASA's St         Exploration Mission Requirements Cannot be         NASA Center: Johnson Space Center         Publication Year: 2007 |
|----------------------------------------------------------------------------------------------------|----------------------------------------------------------------------------------------------------|
| <ul> <li>Select Reset Search button to<br/>start a new search. See Help for<br/>more tips.</li> <li>NAVIGATION SEARCH OPTIONS</li> <li>+ Collection</li> <li>+ NASA Center</li> <li>+ Publication Year</li> <li>+ Subject</li> <li>- Availability Options</li> </ul>                                                                                                    | Added to NTRS: 2007-03-22<br>Document ID: 20070008216<br>A Model-Driven Architecture Approach for Modeling, Specifying and Deploying<br>Policies in Autonomous and Autonomic Systems<br>Author(s): Pena, Joaquin; Hinchey, Michael G.; Sterritt, Roy; Ruiz-Cortes, Antonio; Resinas, Manuel<br>Abstract: Autonomic Computing (AC), self-management based on high level guidance from<br>humans, is increasingly gaining momentum as the way forward in designing reliable systems that                                                                                                    |
| + Availability Options<br>+ Item/Media Type                                                                                                    | hide complexity and conquer IT management costs<br>NASA Center: Goddard Space Flight Center<br>Dublication Maari 2000                                                                                                    |

**NASA STI Program Office** 

## **Getting Started – No Results Found Message**

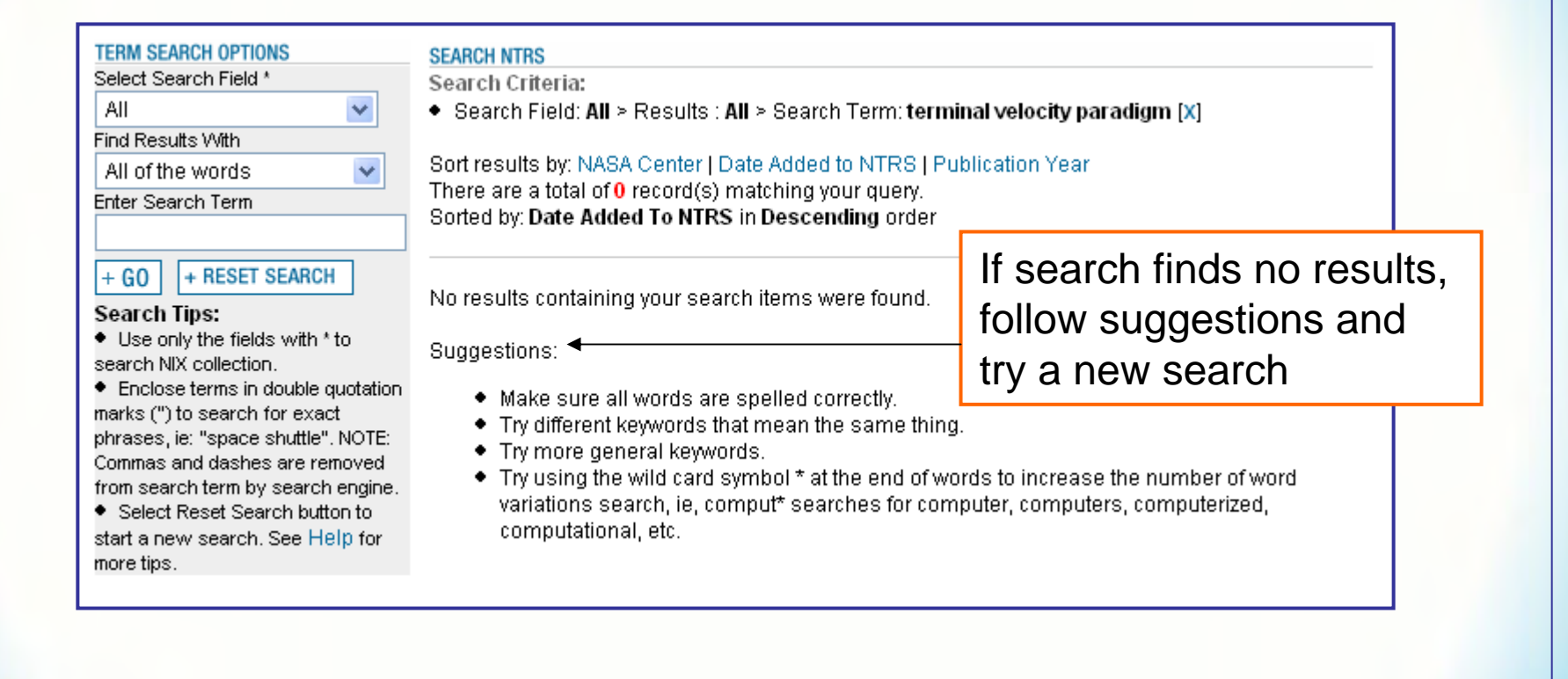

## **Search with Term Search Options**

This section covers:

- Term Search Fields and Descriptions
- Using Find Results With
- Term Search Examples
- Term Search Hints

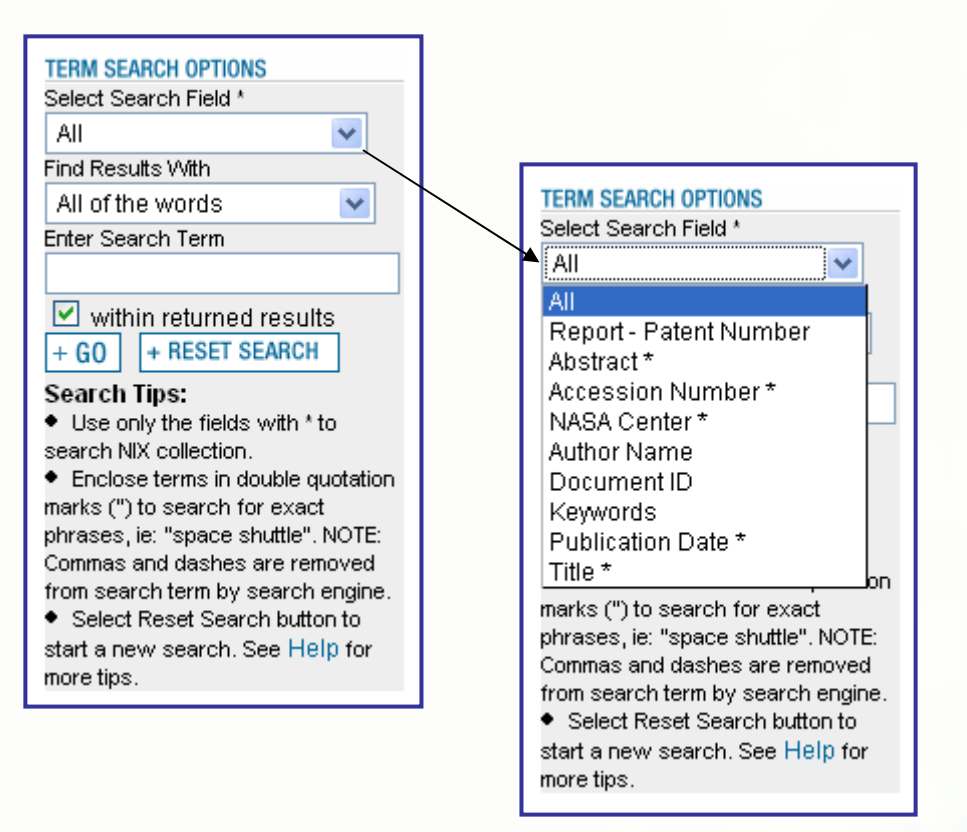

### **Term Search Field Names and Descriptions**

Select choices from drop-down menu box to search for Term Search in fields, i.e., specific information found in a citation, such as abstract, title, etc. Search individual fields or "All" for a combination search of all fields in this list.

The "\*" beside search fields means use only these fields to search for NIX images and videos.

| Search Field Name    | Field Description                                                                                                    |
|----------------------|----------------------------------------------------------------------------------------------------|
| All                  | Combination of all fields, e.g., abstract, author, report, etc.                                                                                                    |
| Abstract*            | Brief summary explaining content in a document, image, and/or video                                                                                                    |
| Accession Number*    | Unique identifier assigned to records at the time of receipt or creation. In the case of the NASA and NACA collections, this is a historic record number that was assigned by CASI between the years 1962 and 1997. For the NIX collection, this identifier is present for all records. |
| NASA Center*         | NASA Center authoring, funding, and/or sponsoring research                                                                                                    |
| Author Name          | Creator of technical works                                                                                                    |
| Document ID          | Unique number assigned to all records in the NASA and NACA collections;<br>may be used to order items available from CASI                                                                                                    |
| Keywords             | Words describing concepts of technical work/video derived from NASA<br>Thesaurus                                                                                                    |
| Publication Date*    | Publication year of document, image/photo, or movie/video                                                                                                    |
| Report-Patent Number | Document report numbers and U.S. Patent Office patent numbers                                                                                                    |
| Title*               | Words from record title (citation, documents, images, videos)                                                                                                    |

Any of the fields can be used to search the NACA and NASA collections.

### Term Search using Find Results With

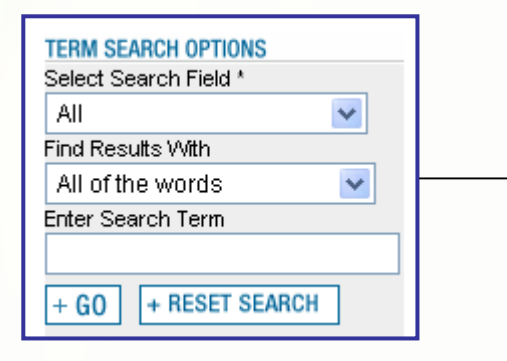

Term Search has two search modes under the "Find Results With" setting: *All of the words* and *At least one of the words* 

| TERM SEARCH OPTIONS<br>Select Search Field * |  |  |  |  |  |  |
|----------------------------------------------|--|--|--|--|--|--|
| All                                          |  |  |  |  |  |  |
| Find Results With                            |  |  |  |  |  |  |
| All of the words 🛛 🗸                         |  |  |  |  |  |  |
| Enter Search Term                            |  |  |  |  |  |  |
|                                              |  |  |  |  |  |  |
| + GO + RESET SEARCH                          |  |  |  |  |  |  |

*All of the words* search means every search term has to appear in a result

### **NARROWS** search

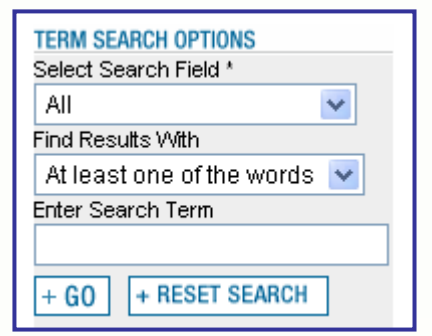

At least one search means one or the other search terms will appear in a result; in some cases both search terms will appear in a result if terms are found in the same citation

### **BROADENS** search

## **Term Search Example 1**

| TERM SEARCH OPTIONS       SEARCH NTRS       Select Search Field *       Select Search Field *       Select Search Field *       Select Search Field *       Select Search Field *       Set results by: NASA Center   Date Added to NTRS   Publication Year<br>There are a total of 991401 record(s) matching your query.<br>Sorted by: Date Added To NTRS in Descending order       Search All field author, title, or<br>citations with<br>testing in the |                                                                                                    |                                                                                                    |                                                                                                    | Search <i>All</i> field<br>author, title, etc<br>citations with <i>v</i><br><i>testing</i> in them | l (abstract,<br>c.) for<br>wind tunnel |
|----------------------------------------------------------------------------------------------------|----------------------------------------------------------------------------------------------------|----------------------------------------------------------------------------------------------------|----------------------------------------------------------------------------------------------------|----------------------------------------------------------------------------------------------------|----------------------------------------|
| Enter Search Term<br>wind tunnel testing<br>+ G0 + RESET SEAR<br>Search Tips:<br>• Use only the fields wit<br>search NIX collection.<br>• Enclose terms in doubl<br>marks (") to search for ex-<br>phrases, ie: "space shutt                                                                                                    | h * to<br>le quotation<br>kact<br>le". NOTE:                                                                                               | 1 2 3 4 5 6 7 8 9 10 Ne<br>USA-SOUTH CARC<br>Abstract: UNITED ST/<br>NASA Center: Johnso<br>Publication Year: 2007<br>Added to NTRS: 2007-<br>Accession Number: IS                    | ext >><br>DLINA SAVANNAH,HILTON HEAD I.<br>ATES OF AMERICA, SOUTH CAROLINA SAVANNAH,HII<br>n Space Center<br>7<br>∙03-30<br>፡S014-E-15511                                                                                                    | LTON HEAD I.                                                                                       |                                        |
| Commas and dashes are<br>from search term by sea<br>● Select Reset Search<br>start a new search. See<br>more tips.                                                                                                    | TERM SEAF<br>Select Sea<br>All<br>Find Result<br>All of the<br>Enter Sear<br>✓ within<br>+ G0<br>Search Ti<br>◆ Use only<br>search NIX     | ACH OPTIONS<br>rch Field *  s With  words  ch Term  returned results  + RESET SEARCH  ips: y the fields with * to i collection.                                                       | SEARCH NTRS<br>Search Criteria:<br>• Search Field: All > Results : All > Search Term: wir<br>Sort results by: NASA Center   Date Added to NTRS   I<br>There are a total of 1798 record(s) matching your que<br>Sorted by: Date Added To NTRS in Descending order<br>1 2 3 4 5 6 7 8 9 10 Next >><br>Flutter Model Technology<br>Author(s): Busan, Ron<br>Abstract: Wind tunnel testing of dynamically scaled is | nd tunnel testing (X)<br>Publication Year<br>ry.<br>models plays a key role in                     | assuring that new                      |
|                                                                                                    | <ul> <li>Enclose<br/>marks (") to<br/>phrases, ie<br/>Commas ar<br/>from searc</li> <li>Select R<br/>start a new<br/>more tips.</li> </ul> | terms in double quotation<br>o search for exact<br>:: "space shuttle". NOTE:<br>nd dashes are removed<br>h term by search engine.<br>Reset Search button to<br>v search. See Help for | or modified aircraft will be free of futter within their flig<br>the<br>NASA Center: Glenn Research Center<br>Publication Year: 2006<br>Added to NTRS: 2007-03-22<br>Document ID: 20070008371<br>Some Remarks on the Use of Scale Models                                                                                                    | gnt envelopes. Typically, at                                                                       | oout one-quarter of                    |

## **Term Search Example 2**

| TERM SEARCH OPTIONS       SEARCH NTRS       Select Search Field *       Select Search Field *       Select Search Field *       Sort results by: NASA Center   Date Added to NTRS   Publication       Search All field (a author, title, etc.)         All       Image: Sort results by: NASA Center   Date Added to NTRS   Publication       with either aerobr         Find Results With       Sort result by: Date Added To NTRS in Descending order       with either aerobr         All of the words       Sorted by: Date Added To NTRS in Descending order       aerocapture |                                                                                                    | Search <i>All</i> field (abstract,<br>author, title, etc.) for citat<br>with either <u>aerobraking</u> or<br><u>aerocapture</u> in them                                                                                      | ions                                                                                                    |                                                                                                    |                            |
|----------------------------------------------------------------------------------------------------|----------------------------------------------------------------------------------------------------|----------------------------------------------------------------------------------------------------|----------------------------------------------------------------------------------------------------|----------------------------------------------------------------------------------------------------|----------------------------|
| Enter Search Term<br>aerobraking aerocaptu<br>+ GO + RESET SEAR<br>Search Tips:<br>• Use only the fields with<br>search NIX collection.<br>• Enclose terms in doubl<br>marks (") to search for ex<br>phrases is: "space shuff                                                                                                    | ure<br>CH<br>n * to<br>e quotation<br>:act                                                                                                    | 1 2 3 4 5 6 7 8 9 10 No<br>USA-SOUTH CARC<br>Abstract: UNITED ST<br>NASA Center: Johnso<br>Publication Year: 200<br>Added to NTRS: 2007<br>Accession Number: IS                                                              | ext >><br>DLINA SAVANNAH,HILTON HEAD I.<br>ATES OF AMERICA, SOUTH CAROLINA :<br>on Space Center<br>7<br>-03-30<br>38014-E-15511                                                                                                    | SAVANNAH,HILTON HEAD I.                                                                                                    |                            |
| Commas and dashes are<br>from search term by sea<br>• Select Reset Search I<br>start a new search. See<br>more tips.                                                                                                    | TERM SEAR<br>Select Sear<br>All<br>Find Results<br>All of the<br>Enter Searc                                                                                     | CH OPTIONS<br>ch Field *<br>s With<br>words v<br>ch Term                                                                                                    | SEARCH NTRS<br>Search Criteria:<br>• Search Field: All > Results : All > Search<br>Sort results by: NASA Center   Date Add<br>There are a total of 64 record(s) matchi<br>Sorted by: Date Added To NTRS in Des                                                                                                    | arch Term: <b>aerobraking aerocapture [X]</b><br>led to NTRS   Publication Year<br>ng your query.<br><b>cending</b> order                 | Results                    |
|                                                                                                    | within<br>+ 60 •<br>Search Til<br>• Use only<br>search NIX<br>• Enclose<br>marks (") to<br>phrases, ie:<br>Commas an<br>from search<br>• Select R<br>start a new | returned results RESET SEARCH  ps: the fields with * to collection. terms in double quotation search for exact "space shuttle". NOTE: d dashes are removed term by search engine. eset Search button to search. See Help for | 1 2 3 4 5 6 7 Next<br>Aerocapture Benefits to Future 3<br>Author(s): Artis, Gwen; James, Bonnie<br>Abstract: techniques include aeroen<br>atmospheric drag to decelerate an inco<br>very<br>NASA Center: Marshall Space Flight Co<br>Publication Year: 2006<br>Added to NTRS: 2007-01-26<br>Document ID: 20070002619 | Science Missions<br>Itry and <b>aerobraking</b> .) <b>Aerocapture</b> relies o<br>Iming spacecraft and capture it into orbit. Th<br>enter | n drag<br>ìis technique is |

## **Term Search Example 3**

| TERM SEARCH OPTIONS<br>Select Search Field *<br>Author Name<br>Find Results With                                                                                                    | ~                                                                                                    | SEARCH NTRS<br>Sort results by: NAS/<br>There are a total of 9                                                                                                    | Center   Date Added to NTRS   Publication Year<br>91401 record(s) matching your query.                                                                                                    | Search <i>Author</i> fi<br>for citations by<br>David Thompson                                                   | eld<br>n.                                       |
|----------------------------------------------------------------------------------------------------|----------------------------------------------------------------------------------------------------|----------------------------------------------------------------------------------------------------|----------------------------------------------------------------------------------------------------|----------------------------------------------------------------------------------------------------|-------------------------------------------------|
| All of the words<br>Enter Search Term<br>thompson david<br>+ G0 + RESET SE/<br>Search Tips:<br>• Use only the fields w<br>search NIX collection.<br>• Enclose terms in dou<br>marks (") to search for | ARCH<br>with * to<br>ble quotation<br>exact                                                                                                    | Sorted by: Date Adde<br>1 2 3 4 5 6 7 8 9 10 N<br>USA-SOUTH CAR<br>Abstract: UNITED S<br>NASA Center: Johns<br>Publication Year: 20<br>Added to NTRS: 200<br>Accession Number:                                                        | ed To NTRS in Descending order<br>Next >><br>OLINA SAVANNAH,HILTON HEAD I.<br>TATES OF AMERICA, SOUTH CAROLINA SAVANNAH,HIL<br>on Space Center<br>07<br>7-03-30<br>ISS014-E-15511                                                                                                    | LTON HEAD I.                                                                                                    |                                                 |
| phrases, ie: "space sh<br>Commas and dashes a<br>from search term by se<br>◆ Select Reset Search<br>start a new search. Se<br>more tips.                                                              | TERM SEARC<br>Select Searc<br>Author Na<br>Find Results<br>All of the w<br>Enter Search                                                                                              | th OPTIONS<br>th Field *<br>me  Vith<br>Vords  Term<br>returned results                                                                                                    | SEARCH NTRS<br>Search Criteria:<br>• Search Field: Author Name > Results : All > Search<br>Sort results by: NASA Center   Date Added to NTRS   Po<br>There are a total of 70 record(s) matching your query.<br>Sorted by: Date Added To NTRS in Descending order<br>1 2 3 4 5 6 7 Next                                                                                                    | Term: <b>thompson david [X]</b><br>ublication Year                                                              | Results                                         |
|                                                                                                    | + G0 +<br>Search Tip<br>• Use only t<br>search NIX c<br>• Enclose te<br>marks (") to s<br>phrases, ie: "<br>Commas and<br>from search<br>• Select Re-<br>start a new s<br>more tips. | RESET SEARCH<br>s:<br>the fields with * to<br>collection.<br>erms in double quotation<br>search for exact<br>"space shuttle". NOTE:<br>d dashes are removed<br>term by search engine.<br>set Search button to<br>search. See Help for | Future Gamma-Ray Observations of Pulsars an<br>Author(s): Thompson, David J.<br>Abstract: Pulsars and pulsar wind nebulae seen at ga<br>acceleration to very high energies under extreme condi<br>about the geometry and interaction<br>NASA Center: Goddard Space Flight Center<br>Publication Year: 2006<br>Added to NTRS: 2007-02-16<br>Document ID: 20070005048<br>Chemical Fabrication Used to Produce Thin-Film | nd their En∨ironments<br>mma-ray energies offer insi<br>tions. Pulsed emission prov<br>n Materials for High Pow | ght into particle<br>ides information<br>er-to- |

## **Term Search Example 4**

| TERM SEARCH OPTIONS       SEARCH NTRS         Select Search Field *       Sort results by: NASA Cr         All       Image: Select Search Field *         Find Results With       There are a total of 9914         All of the words       Sorted by: Date Added 7 |                                                                                                    | SEARCH NTRS<br>Sort results by: NASA C<br>There are a total of 991<br>Sorted by: Date Added                                                                                                    | Center   Date Added to NTRS   Publication Year<br>Add1 record(s) matching your query.<br>To NTRS in Descending order<br>Center   Date Added to NTRS   Publication Year<br>Hervol.                                                                                                    |                                                                | <i>thor</i> field for<br>y two<br>o <i>hnson</i> and     |
|----------------------------------------------------------------------------------------------------|----------------------------------------------------------------------------------------------------|----------------------------------------------------------------------------------------------------|----------------------------------------------------------------------------------------------------|----------------------------------------------------------------|----------------------------------------------------------|
| Enter Search Term<br>Johnson Hervol<br>+ G0 + RESET SEARC<br>Search Tips:<br>• Use only the fields with<br>search NIX collection.<br>• Enclose terms in double<br>marks (") to search for example.                                                                 | * to<br>quotation                                                                                                    | 1 2 3 4 5 6 7 8 9 10 Net<br>USA-SOUTH CARO<br>Abstract: UNITED STA<br>NASA Center: Johnson<br>Publication Year: 2007<br>Added to NTRS: 2007-0<br>Accession Number: ISS                                                              | t >><br>LINA SAVANNAH,HILTON HEAD I.<br>TES OF AMERICA, SOUTH CAROLINA SAVANNAH,HILTON<br>Space Center<br>03-30<br>3014-E-15511                                                                                                    | J HEAD I.                                                      |                                                          |
| phrases, ie: "space shuttli<br>Commas and dashes are i<br>from search term by seari<br>Select Reset Search bu<br>start a new search. See H<br>more tips.                                                                                                    | TERM SEA<br>Select Se<br>All<br>Find Resu<br>All of th<br>Enter Sea                                                     | ARCH OPTIONS<br>earch Field *<br>wits With<br>ie words v<br>arch Term                                                                                                    | SEARCH NTRS         Search Criteria:         • Search Field: All > Results : All > Search Term: Johns         Sort results by: NASA Center   Date Added to NTRS   Pub         There are a total of 2 record(s) matching your query.         Sorted by: Date Added To NTRS in Descending order                                                                                                   | on Hervol [X]<br>Ilication Year                                | Results                                                  |
|                                                                                                    | ✓ with<br>+ G0<br>Search<br>• Use or<br>search N<br>• Enclos<br>marks (")<br>phrases,<br>Commas<br>from sea<br>• Select | in returned results<br>+ RESET SEARCH<br>Tips:<br>hly the fields with * to<br>IX collection.<br>to search for exact<br>ie: "space shuttle". NOTE:<br>and dashes are removed<br>rch term by search engine.<br>Reset Search button to | Experimental Validation of a Closed Brayton Cycl<br>Author(s): Johnson, Paul K.; Hervol, David S.<br>Abstract: The Brayton Power Conversion Unit (BPCU) is<br>working fluid. It is located in Vacuum Facility 6 at NASA G<br>previous solar dynamic technology efforts<br>NASA Center: Glenn Research Center<br>Publication Year: 2006<br>Added to NTRS: 2006-11-16<br>Document ID: 20060051715 | e System Transie<br>a closed cycle syste<br>lenn Research Cent | nt Simulation<br>em with an inert gas<br>er. Was used in |

NASA STI Program Office

## **Term Search Example 5**

| TERM SEARCH OPTIONS       SEARCH NTRS         Select Search Field *       Sort results by: NASA Ce         Report - Patent Number       Sort results by: NASA Ce         Find Results With       There are a total of 9914         All of the words       Sorted by: Date Added T |                                                                                                    | SEARCH NTRS<br>Sort results by: NASA Co<br>There are a total of 9914<br>Sorted by: Date Added T                                                                                                    | senter   Date Added to NTRS   Publication Year<br>401 record(s) matching your query.<br>To NTRS in Descending order<br>Search Report-Patent<br>Number field for<br>citations for NASA<br>report, NASA-EP-251                                                                                                    |                                                                                                   |                                                                      |
|----------------------------------------------------------------------------------------------------|----------------------------------------------------------------------------------------------------|----------------------------------------------------------------------------------------------------|----------------------------------------------------------------------------------------------------|---------------------------------------------------------------------------------------------------|----------------------------------------------------------------------|
| Enter Search Term<br>NASA EP 251<br>+ G0 + RESET SEARC<br>Search Tips:<br>• Use only the fields with<br>search NIX collection.<br>• Enclose terms in double<br>marks (") to search for exa                                                                                        | H<br>* to<br>quotation                                                                                                    | 1 2 3 4 5 6 7 8 9 10 Next<br>USA-SOUTH CAROL<br>Abstract: UNITED STAT<br>NASA Center: Johnson<br>Publication Year: 2007<br>Added to NTRS: 2007-0<br>Accession Number: ISS                                                                                    | t >><br>INA SAVANNAH,HILTON HEAD I.<br>TES OF AMERICA, SOUTH CAROLINA SAVANNAH,HILTO<br>Space Center<br>3-30<br>014-E-15511                                                                                                    | N HEAD I.                                                                                         |                                                                      |
| phrases, ie: "space shuttli<br>Commas and dashes are i<br>from search term by sear<br>Select Reset Search bu<br>start a new search. See I<br>more tips.                                                                                                    | TERM SE/<br>Select Se<br>Report<br>Find Resu<br>All of th<br>Enter Sea                                                                                                    | ARCH OPTIONS<br>earch Field *<br>- Patent Number 💌<br>ults With<br>ue words 💌<br>arch Term                                                                                                    | SEARCH NTRS<br>Search Criteria:<br>• Search Field: Report - Patent Number > Results : All<br>Sort results by: NASA Center   Date Added to NTRS   Pul<br>There are a total of 3 record(s) matching your query.<br>Sorted by: Date Added To NTRS in Descending order                                                                                                    | > Search Term: NASA E                                                                             | Results                                                              |
|                                                                                                    | <ul> <li>✓ with</li> <li>+ G0</li> <li>Search</li> <li>• Use or<br/>search N</li> <li>• Enclos<br/>marks (")<br/>phrases,<br/>Commas<br/>from sear</li> <li>• Select<br/>start a ne<br/>more tips</li> </ul> | in returned results<br>+ RESET SEARCH<br>Tips:<br>hy the fields with * to<br>X collection.<br>to search for exact<br>ie: "space shuttle". NOTE:<br>and dashes are removed<br>rch term by search engine.<br>Reset Search button to<br>aw search. See Help for | The new space network The tracking and data n<br>Author(s): Froehlich, W.<br>Abstract: When the Tracking and Data Relay Satellite S<br>together with its various NASA support elements will be<br>will substantially increase information<br>NASA Center: NASA (non Center Specific)<br>Publication Year: 1986<br>Added to NTRS: 2005-08-25<br>Accession Number: 87N10171; Document ID: 1987000<br>NASA-EP-251(S) | elay satellite system<br>ystem (TDRSS)is comp<br>known simply as the Sj<br>0738; Report Number: I | pleted, the system,<br>pace Networks. It<br>NAS 1.19 <b>251</b> (S), |

## **Term Search Example 6**

| TERM SEARCH OPTIONS       SEARCH NTRS         Select Search Field *       Sort results by: NAS.         Report - Patent Number        Sort results by: NAS.         Find Results With       There are a total of S         All of the words       Sorted by: Date Add |                                                                                                    | SEARCH NTRS<br>Sort results by: NASA C<br>There are a total of 9914<br>Sorted by: Date Added 1                                                                                                    | enter   Date Added to NTRS   Publication Year<br><mark>401</mark> record(s) matching your query.<br>Fo <b>NTRS</b> in <b>Descending</b> order                                                                                                    | Search <i>Rep<br/>Number</i> fie<br>citations for<br><i>Paper 2006</i>                                         | po <i>rt-Patent</i><br>eld for<br>or <i>AIAA</i><br>6-0069         |
|----------------------------------------------------------------------------------------------------|----------------------------------------------------------------------------------------------------|----------------------------------------------------------------------------------------------------|----------------------------------------------------------------------------------------------------|----------------------------------------------------------------------------------------------------|--------------------------------------------------------------------|
| Enter Search Term<br>AIAA Paper 2006 0069<br>+ GO + RESET SEARCH<br>Search Tips:<br>• Use only the fields with *<br>search NIX collection.<br>• Enclose terms in double of<br>marks (") to search for example.                                                        | H<br>to<br>quotation<br>ct                                                                                                    | 1 2 3 4 5 6 7 8 9 10 Nex<br>USA-SOUTH CAROL<br>Abstract: UNITED STAT<br>NASA Center: Johnson<br>Publication Year: 2007<br>Added to NTRS: 2007-0<br>Accession Number: ISS                                                                                                    | t >><br>LINA SAVANNAH,HILTON HEAD I.<br>FES OF AMERICA, SOUTH CAROLINA SAVANNAH,HILTON<br>Space Center<br>3-30<br>3014-E-15511                                                                                                    | HEAD I.                                                                                                    |                                                                    |
| phrases, ie: "space shuttl<br>Commas and dashes are i<br>from search term by sean<br>• Select Reset Search bu<br>start a new search. See H<br>more tips.                                                                                                    | TERM SEA<br>Select Sea<br>Report<br>Find Resu<br>All of the<br>Enter Sea                                                                                                    | RCH OPTIONS<br>arch Field *<br>- Patent Number 💌<br>Its With<br>e words 💌<br>rch Term                                                                                                    | SEARCH NTRS<br>Search Criteria:<br>• Search Field: Report - Patent Number > Results : All ><br>Sort results by: NASA Center   Date Added to NTRS   Public<br>There are a total of 1 record(s) matching your query.<br>Sorted by: Date Added To NTRS in Descending order                                                                                                    | Search Term: <b>AIAA</b><br>ication Year                                                                       | Results                                                            |
|                                                                                                    | withi Government Government Gove | in returned results<br>+ RESET SEARCH<br>Fips:<br>ly the fields with * to<br>X collection.<br>e terms in double quotation<br>to search for exact<br>ie: "space shuttle". NOTE:<br>and dashes are removed<br>ch term by search engine.<br>Reset Search button to<br>w search. See Help for | Wind Tunnel Tests of Evolved Mars Tumbleweed<br>Author(s): Antol, Jeffrey; Harris, Steven B.; Hajos, Gregory<br>Abstract: This paper summarizes the testing conducted i<br>Tunnel (BART) at NASA Langley Research Center (LaRC)<br>evolved Tumbleweed rover designs.<br>NASA Center: Langley Research Center, Wallops Flight C<br>Publication Year: 2006<br>Added to NTRS: 2006-08-02<br>Document ID: 20060004783; Report Number: AIAA Paper | Concepts<br>A.; Strickland, Chris<br>n the Basic Aerodyr<br>to measure the dra<br>center<br><b>r 2006-0069</b> | stopher V.<br>namics Research<br>ag properties of<br>+ Back to Top |
| ( And And And And And And And And And And                                                                                                    | more tips.                                                                                                    |                                                                                                    |                                                                                                    |                                                                                                    | - Edok to Fop                                                      |

## **Term Search Example 7**

| TERM SEARCH OPTIONS       SEA         Select Search Field *       Sol         Report - Patent Number       Sol         Find Results With       The         All of the words       Sol         Enter Search Term       1.2 |                                                                                                    | SEARCH NTRS<br>Sort results by: NASA (<br>There are a total of 99<br>Sorted by: Date Added                                                                                                    | Center   Date Added to NTRS   Publication Year<br>1401 record(s) matching your query.<br>I <b>To NTRS</b> in <b>Descending</b> order                                                                                                    | Search Repo<br>Number field<br>citations for<br>patent, NASA<br>KSC-12246-2 | ort-Patent<br>for<br>NASA<br>A-Case-                             |
|----------------------------------------------------------------------------------------------------|----------------------------------------------------------------------------------------------------|----------------------------------------------------------------------------------------------------|----------------------------------------------------------------------------------------------------|-----------------------------------------------------------------------------|------------------------------------------------------------------|
| <ul> <li>NASA Case KSC 1224</li> <li>+ GO + RESET SEAR</li> <li>Search Tips:</li> <li>Use only the fields with search NIX collection.</li> <li>Enclose terms in double marks (") to search for ex</li> </ul>              | .6 2<br>CH<br>n * to<br>e quotation                                                                                                    | Abstract: UNITED ST/<br>NASA Center: Johnso<br>Publication Year: 2007<br>Added to NTRS: 2007-<br>Accession Number: IS                                                                                                    | OLINA SAVANNAH,HILTON HEAD I.<br>ATES OF AMERICA, SOUTH CAROLINA SAVANNAH,HIL<br>n Space Center<br>7<br>-03-30<br>:S014-E-15511                                                                                                    | TON HEAD I.                                                                 |                                                                  |
| phrases, ie: "space shut<br>Commas and dashes are<br>from search term by ses<br>● Select Reset Search<br>start a new search. See<br>more tips.                                                                            | TERM SEAR<br>Select Sear<br>Report - I<br>Find Results<br>All of the<br>Enter Searc                                                                                   | CH OPTIONS<br>rch Field *<br>Patent Number 💌<br>s With<br>words 💌<br>ch Term                                                                                                    | SEARCH NTRS         Search Criteria: <ul> <li>Search Field: Report - Patent Number &gt; Results : /</li> <li>[X]</li> </ul> Sort results by: NASA Center   Date Added to NTRS   F         There are a total of 1 record(s) matching your query.         Sorted by: Date Added To NTRS in Descending order                              | All > Search Term: NAS/<br>Publication Year                                 | Results<br>A Case KSC 12246 2                                    |
|                                                                                                    | within     within     + G0     • Use only     search NIX     • Enclose     marks (") to     phrases, ie:     Commas an     from search     • Select R     start a new | returned results     results     reset SEARCH  ps:     the fields with * to     collection.     terms in double quotation     o search for exact     "space shuttle". NOTE:     id dashes are removed     h term by search engine.     eset Search button to     search. See Help for | Zero-Valent Metal Emulsion for Reductive Deh<br>Abstract: A zero-valent metal emulsion is used to del<br>non-aqueous phase liquids (DNAPLs), including trich<br>emulsion contains zero-valent metal particles,<br>NASA Center: Kennedy Space Center<br>Publication Year: 2006<br>Added to NTRS: 2006-08-03<br>Document ID: 20060017040 | alogenation of DNAF<br>halogenate solvents, su<br>hloroethylene (TCE). The  | PLs<br>ch as pooled dense<br>e zero-valent metal<br>+ Back to To |

### **Term Search Hints**

#### **Punctuation**

- Use quotes "" for exact phrases, i.e., "space shuttle"
- Use asterisk \* for wild card to expand term searching, i.e., *comput*\* searches for computation, computational, computer, computers, computerization, etc.
- Do not use hyphens in report and patent number searching, i.e., *AIAA Paper 87* 1746 (no punctuation)
- Do use hyphens for abstract, keyword, and title searches, i.e., x-ray
- Do not use slashes in any search, i.e., NASA NAVY

### **Author Searches**

- Try searching for author in several ways
  - Enter first initial last name, i.e., m nelson
  - Enter first name last name, i.e., michael nelson
- Multiple Authors
  - Use last names only, i.e., yang hill

### **Report and Patent Number Searches**

- Remove all hyphens and slashes when entering report and patent numbers
- Leave space between letters and numbers
  - NASA-EP-251 report searched as NASA EP 251
  - AIAA Paper 2006-0069 report searched as AIAA Paper 2006 0069
  - NASA-Case-KSC-12246-2 patent searched as NASA Case KSC 12246 2

## **Search with Navigation Search Options**

This section covers:

- Navigation Search
- Navigation Search Options
- Navigation Search Example
- Navigation Search Hints

#### NAVIGATION SEARCH OPTIONS

- + Collection
- + NASA Center
- + Publication Year
- + Subject
- + Availability Options
- + Item/Media Type

## **Navigation Search**

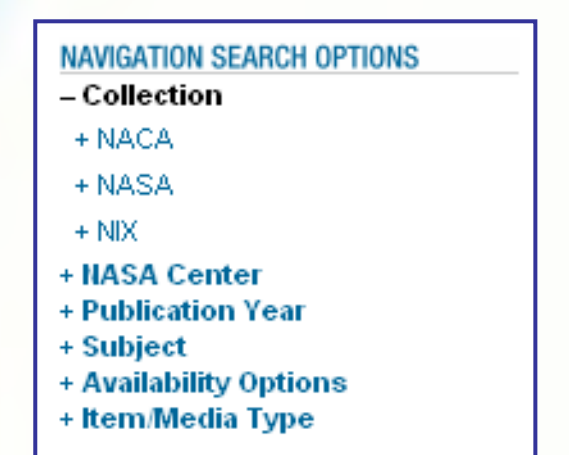

Navigation Search option provides categories to drill down into a set of results until the desired search result set is achieved

- The "+" sign means that clicking on the category will expand it for more options to select.
- The "-" sign means the category is expanded to show more options to select.

Navigation Search options are tied to the information in the citations. The initial search displays all available Navigation Search options: Collection, NASA Center, Publication Year, Subject, Availability Options, and Item/Media Type.

As search progresses, Navigation Options may disappear because option is no longer available. Example, once **+NACA** is selected, search screen will not display Collection as an option any longer.

## **Navigation Search Option Descriptions**

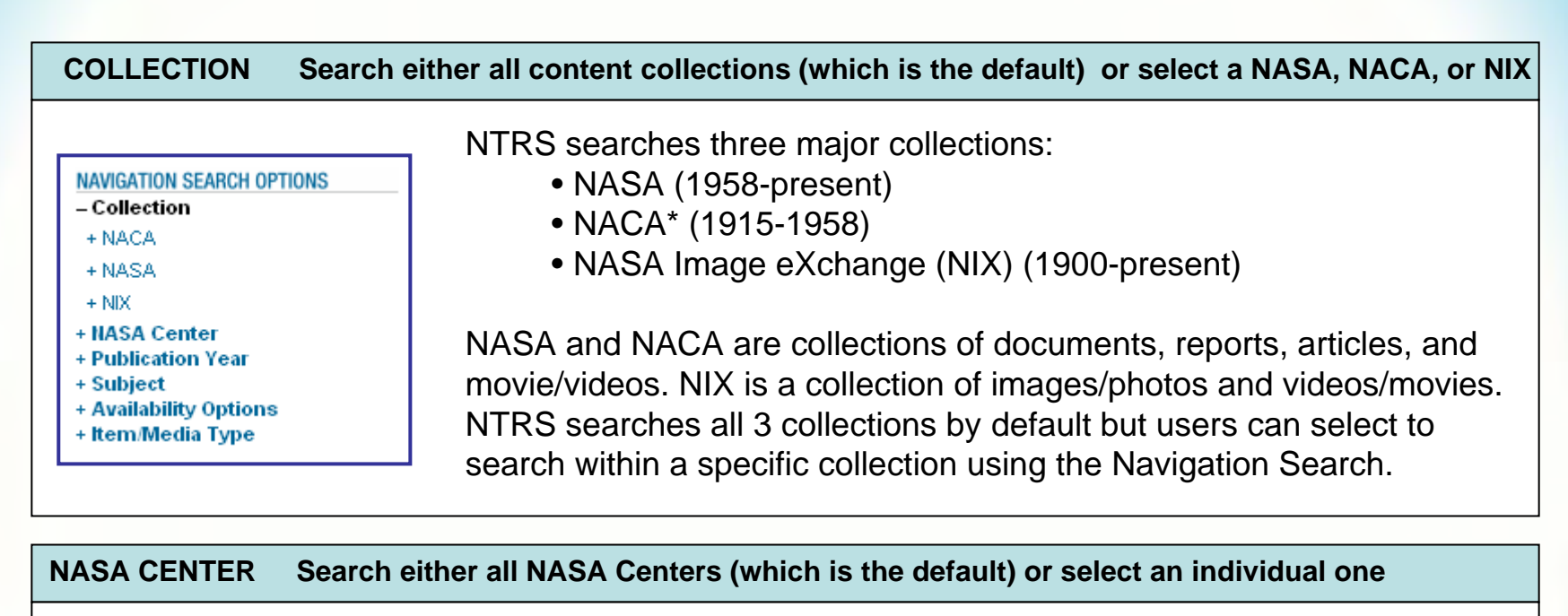

#### NAVIGATION SEARCH OPTIONS

- + Collection
- NASA Center
- + Ames Research Center
- + Dryden Flight Research Center
- + Glenn Research Center
- + Goddard Space Flight Center
- + Jet Propulsion Laboratory
- + Johnson Space Center
- + Kennedy Space Center

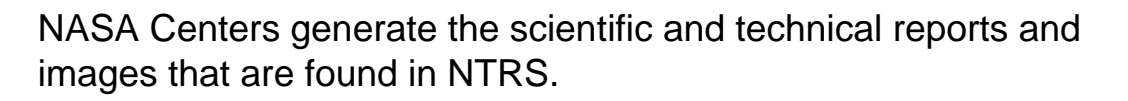

Limit searches to an individual NASA Center to view publications, movie/video and image/photo from a specific NASA source.

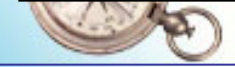

#### **NASA STI Program Office**

## **Navigation Search Option Descriptions**

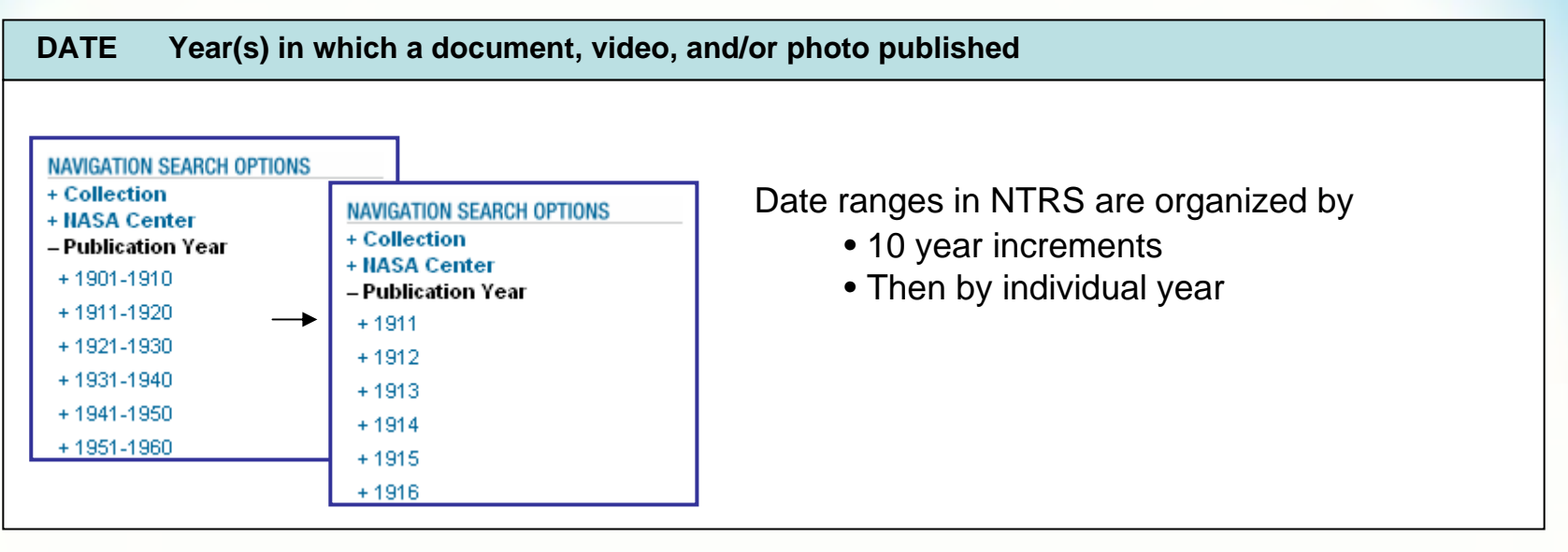

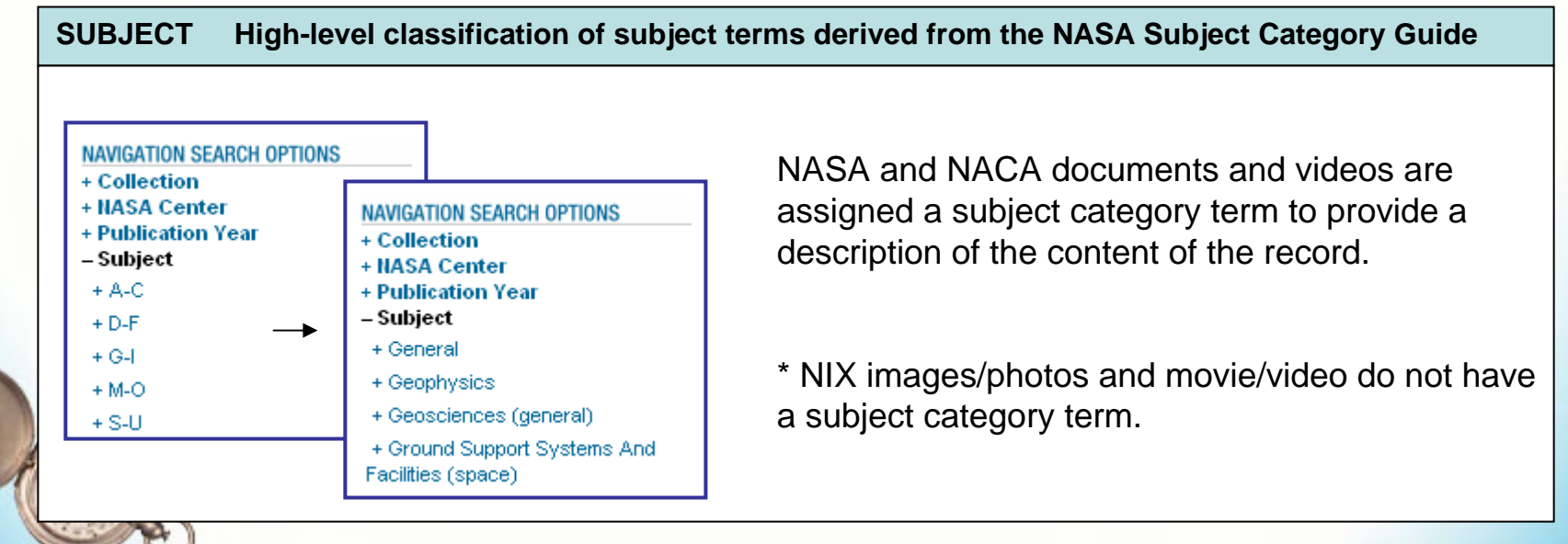

## **Navigation Search Option Descriptions**

**AVAILABILITY OPTIONS** Allows user to limit searches to items that are online, can be ordered from NASA CASI, or have to be ordered from other sources NTRS provides access to citations and online documents, NAVIGATION SEARCH OPTIONS images/photos and movies/videos. + Collection + NASA Center Some documents are available online. Documents not + Publication Year + Subject found online need to be ordered from the NASA Center for Availability Options Aerospace Information (CASI) or from the originating + Online + Order From CASI source of the content. NTRS citations provide links to + Order From Other Sources ordering information. + Item/Media Type + Online Formats: + Subject GIF, JPEG, and MPEG = image/photos Availability Options + GIE PDF = documents+ JPEG Quicktime = movies/videos + MPEG + PDF Example: Select "PDF" to only retrieve results which have + QUICKTIME online documents + Item/Media Type + Order from CASI

- + Subject
- Availability Options
- + CD-ROM, DVD, Print
- + VIDEO
- + Item/Media Type
- + Order from Other Sources

Documents and videos are available from CASI

- Documents can be ordered as: CDs, DVDs, Print copies ٠
- Videos can be ordered as: VHS or Beta •

List of sources to order content provided

**NASA STI Program Office** 

### **Navigation Search Option Descriptions**

#### ITEM/MEDIA TYPE Provides list of "types" of content found in NTRS

#### NAVIGATION SEARCH OPTIONS

- + Collection
- + NASA Center
- + Publication Year
- + Subject
- + Availability Options
- Item/Media Type
- + Image/Photo
- + Journal Article
- + Movie/Video
- + NACA Report
- + NASA Report
- + Other
- + Preprint
- + Technical Report
- + Thesaurus
- + Thesis
- + Bibliography
- + Collected Works
- + Conference Paper
- + Conference Proceedings
- + Congressional Report
- + Dictionary
- + Extended Abstract
- + Journal Issue

NTRS content includes may different categories of documents such as journal articles, technical reports, patents, etc.

Users may find it useful to limit results to a specific kind of document to reduce the number of results.

Use Item/Media Type to find NACA and NASA reports

- Select + NACA to find reports (1915-1958)
- Select + NASA to find reports (1958-present)

Use Availability Options to find online documents

- Select + Online
- Select + PDF

### **Navigation Search Example**

### Search on Goddard Space Flight Center information from the early 1930's

| Colort Secret Field t                                 | SEARON NIKS                                                                                                    |
|-------------------------------------------------------|----------------------------------------------------------------------------------------------------|
|                                                       | On the second state and the state of the state of the sta |
| All                                                   | Sort results by: NASA Center   Date Added to NTRS   Publication Year                                                                                                    |
| Find Results With                                     | There are a total of 991401 record(s) matching your query.                                                                                                    |
| All of the words 🛛 🗸 🗸                                | Sorted by: Date Added To NTRS in Descending order                                                                                                    |
| Enter Search Term                                     | 4 0 0 4 5 8 7 0 0 40 November                                                                                                    |
|                                                       |                                                                                                    |
|                                                       | USA-SOUTH CAROLINA SAVANNAH, HILTON HEAD I.                                                                                                    |
| + GO + RESET SEARCH                                   |                                                                                                    |
| Search Tips:                                          | ADSTRACT: UNITED STATES OF AMERICA, SOUTH CAROLINA SAVANNAH, HILTON HEAD I.                                                                                                    |
| <ul> <li>Use only the fields with * to</li> </ul>     | NASA Center: Jonnson Space Center                                                                                                    |
| search NIX collection.                                | Publication Year: 2007                                                                                                    |
| <ul> <li>Enclose terms in double quotation</li> </ul> | Added to NTRS: 2007-03-30                                                                                                    |
| marks (") to search for exact                         | Accession Number: ISSU14-E-15511                                                                                                    |
| phrases, ie: "space shuttle". NOTE: -                 |                                                                                                    |
| Commas and dashes are removed                         | GREECE MACEDONIAN PEN., GLINT                                                                                                    |
| from search term by search engine.                    |                                                                                                    |
| <ul> <li>Select Reset Search button to</li> </ul>     | Abstract: GREECE MACEDONIAN PEN., GLINT                                                                                                    |
| start a new search. See Help for                      | NASA Center: Johnson Space Center                                                                                                    |
| nore tips.                                            | Publication Year: 2006                                                                                                    |
|                                                       |                                                                                                    |
| NAVIGATION SEARCH OPTIONS                             | Select "Goddard Space Flight Center"                                                                                                    |
| + Collection                                          |                                                                                                    |
| - NASA Center                                         | EGYPT PU, SAFAGA, SAFAGAIS., CURAL                                                                                                    |
| + Ames Research Center                                |                                                                                                    |
| + Dryden Flight Research Center                       | ADSTRACT: EGYPT PO, SAFAGA, SAFAGA IS., CORAL                                                                                                    |
| + Glenn Research Center                               | NASA Center: Johnson Space Center                                                                                                    |
| + Goddard Space Elight Cepter                         | Publication Year: 2006                                                                                                    |
| Let Dranulaian Laboratory                             | Added to NTRS: 2007-03-30<br>Accession Number 199949 El 2009                                                                                                    |
| + Jet Propulsion Laboratory                           | Accession Numper: 155013-E-6296                                                                                                    |
|                                                       |                                                                                                    |

### Navigation Search Example (cont'd)

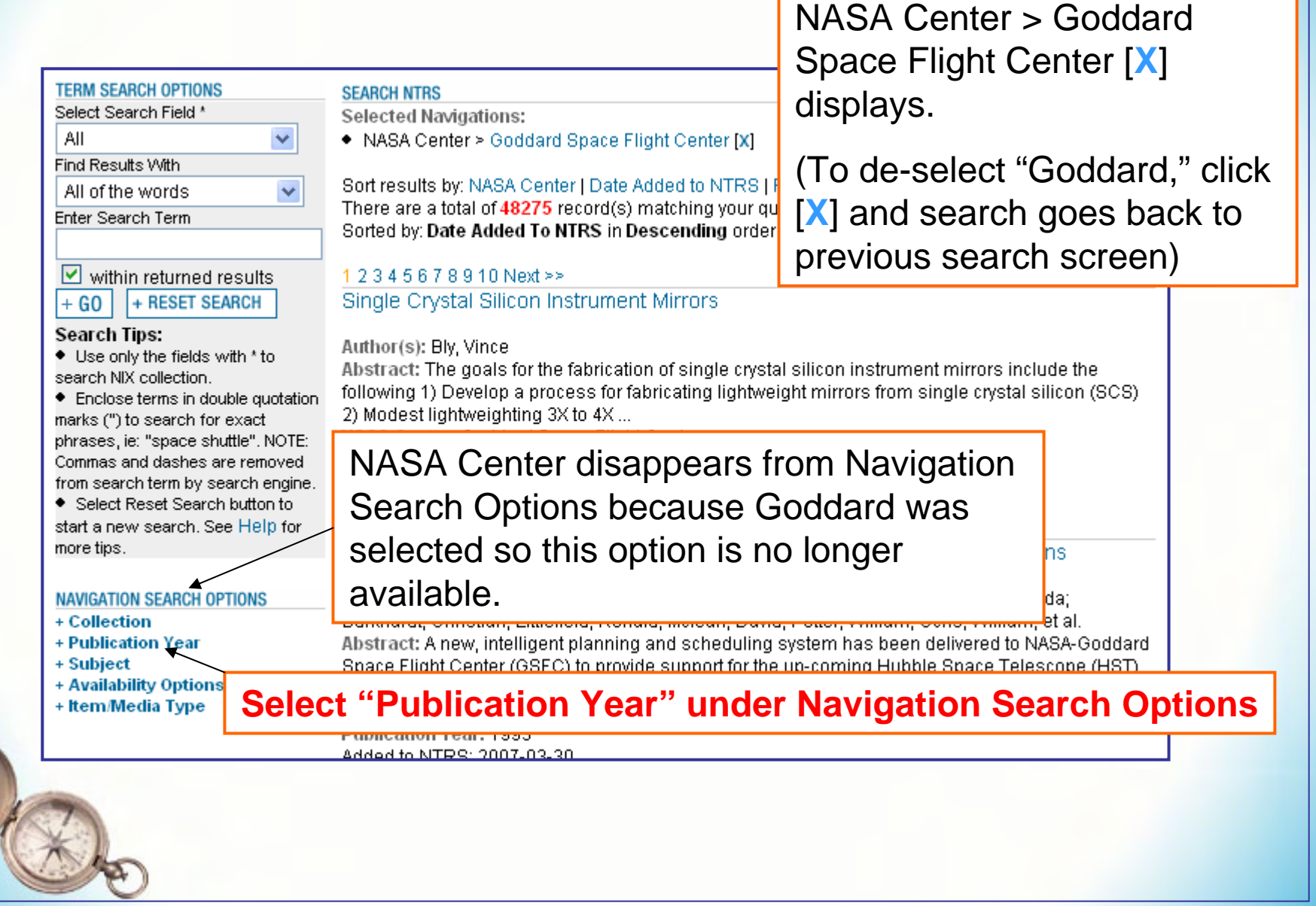

## Navigation Search Example (cont'd)

| TERM SEARCH OPTIONS<br>Select Search Field *<br>All<br>Find Results With<br>All of the words<br>Enter Search Term                                                                                                    | ~                           | SEARCH NTRS<br>Selected Navigations:<br>• NASA Center > Goddard Space Flight Center [X]<br>Sort results by: NASA Center   Date Added to NTRS   Publ<br>There are a total of 48275 record(s) matching your query.<br>Sorted by: Date Added To NTRS in Descending order                                                                                                    | ication Year                                                                                                    |  |
|----------------------------------------------------------------------------------------------------|-----------------------------|----------------------------------------------------------------------------------------------------|----------------------------------------------------------------------------------------------------|--|
| <ul> <li>within returned results</li> <li>+ GO + RESET SEARCH</li> <li>Search Tips:</li> <li>Use only the fields with * to search NIX collection.</li> <li>Enclose terms in double quotation marks (") to search for exact phrases, ie: "space shuttle". NOTE: Commas and dashes are removed from search term by search engine.</li> </ul> |                             | 1 2 3 4 5 6 7 8 9 10 Next >>         Single Crystal Silicon Instrument Mirrors         Author(s): Bly, Vince         Abstract: The goals for the fabrication of single crystal silicon instrument mirrors include the following 1) Develop a process for fabricating lightweight mirrors from single crystal silicon (SCS)         2) Modest lightweighting 3X to 4X         NASA Center: Goddard Space Flight Center         Publication Year: 2007         Added to NTRS: 2007-03-30         Descument ID: 20070010898 |                                                                                                    |  |
| Select Reset Search bu<br>start a new search. See H<br>more tips.     NAVIGATION SEARCH OPTIO<br>+ Collection     Publication Year                                                                                                    | tton to<br>Help for         | An intelligent planning and scheduling system for<br>Author(s): Johnson, Jay; Bogovich, Lynn; Tuchman, Alan;<br>Burkhardt, Christian; Littlefield, Ronald; Mclean, David; Po                                                                                                    | the HST servicing missions<br>Kispert, Andrew; Page, Brenda;<br>tter, William; Ochs, William, et al.               |  |
| - Publication Year<br>+ 1931-1940<br>+ 1951-1960<br>+ 1961-1970<br>+ 1971-1980<br>+ 1981-1990                                                                                                    | Date<br>rang<br><b>Sele</b> | e range shows available date ges for Goddard citations.                                                                                                    | ern nas been delivered to NASA-Goddard<br>coming Hubble Space Telescope (HST)<br>91                                |  |
| + 1991-2000<br>+ 2001-2010<br>+ Subject<br>+ Availability Options<br>+ Item/Media Type                                                                                                    |                             | Multispacecraft Observations of Solar Flare Partic<br>Author(s): Wibberenz, G.; Cane, H. V.<br>Abstract: For a number of impulsive solar particle events<br>intensities and times to maximum intensity as a function                                                                                                    | J<br>les in the Inner Heliosphere<br>we examine variations of maximum<br>of longitude, using observations from the |  |

#### **NASA STI Program Office**

33

### Navigation Search Example (cont'd)

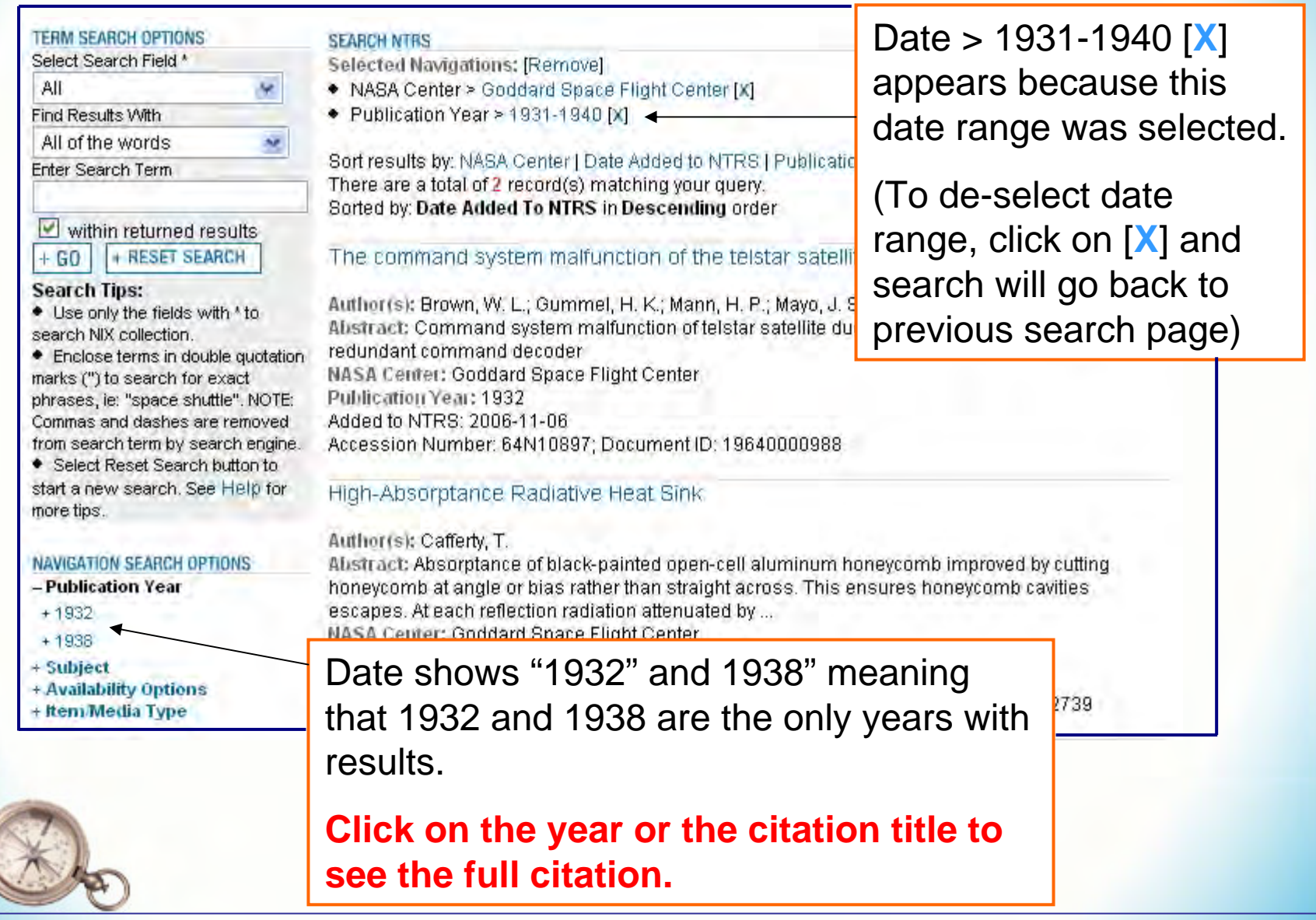

## **Navigation Search Hints**

#### **Navigation Options**

 Initial search displays all available Navigation Search options: Collection, NASA Center, Publication Year, Subject, Availability Options, and Item/Media Type. As search progresses, Navigation Search options disappear when option is no longer applicable to a search set. Example, once + NACA is selected, the Collection option will not display

### Searches

- Use Item/Media Type to find NACA and NASA series report
  - Select + NACA to find reports (1915-1958)
  - NACA report series: aircraft circulars, annual reports, technical memorandums, technical notes, reports, research memorandums, and wartime reports
  - Select + NASA to find reports (1958-present)
  - NASA Report series: conference paper, contractor report, educational publication, reference publication, special publication, technical notes, and technical translation
- Use Availability Options to find online documents
  - Select + Online
  - Select + PDF

## **Term and Navigation Search Example**

### Search on space shuttle documents available online from NTRS

| Select Search Field *                                                                        |                                                                           |
|----------------------------------------------------------------------------------------------|---------------------------------------------------------------------------|
| All 🔽                                                                                        | Sort results by: NASA Center   Date Added to NTRS   Publication Year      |
| ind Results With                                                                             | There are a total of 991401 record(s) matching your query.                |
| All of the words 🛛 🗸 🗸                                                                       | Sorted by: Date Added To NTRS in Descending order                         |
| nter Search Term                                                                             |                                                                           |
| space shuttle 🛛 🔺                                                                            | 1234 Term search on space snuttie                                         |
|                                                                                              | USA-L                                                                     |
| + GO + RESET SEARCH                                                                          | Abstract: UNITED STATES OF AMERICA, SOUTH CAROLINA SAVANNAH HILTON HEAD L |
| Search Tips:                                                                                 | NASA Center: Johnson Space Center                                         |
| <ul> <li>Use only the fields with * to</li> </ul>                                            | Publication Year: 2007                                                    |
| search NIX collection.                                                                       | Added to NTRS: 2007-03-30                                                 |
| <ul> <li>Enclose terms in double quotation</li> <li>marks (") to search for exact</li> </ul> | Accession Number: ISS014-E-15511                                          |
| phrases, je: "space shuttle", NOTE:                                                          |                                                                           |
| Commas and dashes are removed                                                                | GREECE MACEDONIAN PEN., GLINT                                             |
| from search term by search engine.                                                           |                                                                           |
| <ul> <li>Select Reset Search button to</li> </ul>                                            | Abstract: GREECE MACEDONIAN PEN., GLINT                                   |
| start a new search. See Help for                                                             | NASA Center: Johnson Space Center                                         |
| nore tips.                                                                                   | Publication Year: 2006                                                    |
|                                                                                              | Added to NTRS: 2007-03-30                                                 |
| NAVIGATION SEARCH OPTIONS                                                                    | Accession Number: ISS014-E-10908                                          |
| + Collection                                                                                 |                                                                           |
| + NASA Center                                                                                | EGYPT PO. SAFAGA, SAFAGA IS., CORAL                                       |
| + Publication rear                                                                           |                                                                           |
| + Availability Options                                                                       | Abstract: EGYPT PO, SAFAGA, SAFAGA IS., CORAL                             |
| + Item/Media Type                                                                            | NASA Center: Johnson Space Center                                         |
|                                                                                              | Added to NTRP: 2007-02-20                                                 |
|                                                                                              | Added to NTR5. 2007-03-30                                                 |

## Term and Navigation Search Example (cont'd)

### Search on space shuttle documents available online from NTRS

| TERM SEARCH OPTIONS                                   | SEARCH NTRS                                                                                                    |
|-------------------------------------------------------|----------------------------------------------------------------------------------------------------|
| Select Search Field *                                 | Search Criteria:                                                                                                    |
| All 🔽                                                 | <ul> <li>Search Field: All &gt; Results : All &gt; Search Term: space shuttle [X]</li> </ul>                                                                                                    |
| Find Results With                                     |                                                                                                    |
| All of the words                                      | Sort results by: NASA Center   Date Added to NTRS   Publication Year                                                                                                    |
| Enter Search Term                                     | There are a total of 34802 record(s) matching your query.                                                                                                    |
|                                                       | Sorted by: Date Added To NTRS in Descending order                                                                                                    |
|                                                       |                                                                                                    |
| within returned results                               | 1 2 3 4 5 6 7 8 9 10 Next >>                                                                                                    |
| + GO + RESET SEARCH                                   | Unsteady Flow Simulation of High-speed Turbopumps                                                                                                    |
| Search Tips:                                          |                                                                                                    |
| <ul> <li>Use only the fields with * to</li> </ul>     | Author(s): Kiris, Cetin C.; Kwak, dochan; Chan, William; Housman, Jeffrey A.                                                                                                    |
| search NIX collection.                                | Abstract: One example of this type in aero <b>space</b> is related to liquid-fueled rocket turbopump.                                                                                                    |
| <ul> <li>Enclose terms in double quotation</li> </ul> | Rocket turbopumps operate under severe conditions at very high rotational speeds typically at                                                                                                    |
| marks (") to search for exact                         | NASA Center: Ames Research Center                                                                                                    |
| phrases, ie: "space shuttle". NOTE:                   | Publication Teal: 2006<br>Added to NTDD: 2007-02-20                                                                                                    |
| Commas and dashes are removed                         | Added to NTR5, 2007-03-30                                                                                                    |
| <ul> <li>Select Reset Search button to</li> </ul>     | Ducument ID. 20060024690                                                                                                    |
| <ul> <li>Select Reset Search Sea Help for</li> </ul>  | Crease Dediction Organ Desce for Astronouts on Best and Euture Missions                                                                                                    |
| more tins                                             | space Radiation Organ Doses for Astronauts on Past and Future Missions                                                                                                    |
| niero npo.                                            | Author/e): Cucinette Francie A                                                                                                    |
| NAVIGATION SEARCH OPTIONS                             | Author(s), Countolla, Francis A.<br>Abstract: We review methods and data used for determining astronaut organ dose equivalents on                                                                                                    |
| + Collection                                          | neet enace missions including Anollo Skylah Snace Shuttle NASA Mir and International Snace                                                                                                    |
| + NASA Center                                         | State State |
| + Publication Year                                    | NA Select Availability Options                                                                                                    |
| + Subject                                             |                                                                                                    |
| – Availability Options                                | Add then select +Online                                                                                                    |
| + Online                                              |                                                                                                    |
| + Order From CASI                                     |                                                                                                    |
| + Order From Other Sources                            | Evaluation of the ground contamination environment for STS payloads                                                                                                    |
| + Item/Media Type                                     | Author(s): Borson, E. N.                                                                                                    |
| The                                                   |                                                                                                    |

**NASA STI Program Office** 

## Term and Navigation Search Example (cont'd)

### Search on space shuttle documents available online from NTRS

| TERM SEARCH OPTIONS                                   | SEARCH NTRS                                                                                   |
|-------------------------------------------------------|-----------------------------------------------------------------------------------------------|
| Select Search Field *                                 | Selected Navigations:                                                                         |
| All 🔽                                                 | <ul> <li>Availability Options &gt; Online [X]</li> </ul>                                      |
| Find Results With                                     | Search Criteria:                                                                              |
| All of the words                                      | <ul> <li>Search Field: All &gt; Results : All &gt; Search Term: space shuttle [X]</li> </ul>  |
| Enter Search Term                                     |                                                                                               |
|                                                       | Sort results by: NASA Center   Date Added to NTRS   Publication Year                          |
|                                                       | There are a total of <b>18204</b> record(s) matching your query.                              |
| within returned results                               | Sorted by: Date Added To NTRS in Descending order                                             |
| + GO + RESET SEARCH                                   |                                                                                               |
| Search Tips:                                          | 1 2 3 4 5 6 7 8 9 10 Next >>                                                                  |
| <ul> <li>Use only the fields with * to</li> </ul>     | Unsteady Flow Simulation of High-speed Turbopumps                                             |
| search NIX collection.                                |                                                                                               |
| <ul> <li>Enclose terms in double quotation</li> </ul> | Author(s): Kiris, Cetin C.; Kwak, dochan; Chan, William; Housman, Jeffrey A.                  |
| marks (") to search for exact                         | Abstract: One example of this type in aerospace is related to liquid-fueled rocket turbopump. |
| phrases, ie: "space shuttle". NOTE:                   | Rocket turbopumps operate under severe conditions at very high rotational speeds typically at |
| Commas and dashes are removed                         | NASA Center: Ames Research Center                                                             |
| from search term by search engine.                    | Publication Year: 2006                                                                        |
| <ul> <li>Select Reset Search button to</li> </ul>     | Added to NTRS: 2007-03-30                                                                     |
| start a new search. See Help for                      | Document ID: 20060024890                                                                      |
| more tips.                                            |                                                                                               |
|                                                       | Space Radiation Organ Doses for Astronauts on Past and Future Missions                        |
| NAVIGATION SEARCH OPTIONS                             |                                                                                               |
| + Collection                                          | Author(s): Cucinotta, Francis A.                                                              |
| + NASA Center                                         | Abstract: We review methods and data used for determining astronaut organ dose equivalents on |
| + Publication Year                                    | d International Space                                                                         |
| + Subject                                             | elect PDF to find online documents                                                            |
| – Availability Options                                | NASA CEREF. CONTISON SPACE CEREF                                                              |
| + GIF                                                 | Publication Year: 2007                                                                        |
| + JPEG                                                | Added to NTRS: 2007-03-30                                                                     |
| + MPEG                                                | Document ID: 20070010704                                                                      |
| + PDF 🚩                                               | Even which a fitter and a subscription and income and for OTO and the de-                     |
| + QUICKTIME                                           | Evaluation of the ground contamination environment for STS payloads                           |
| + Item/Media Type                                     | Author(s): Borson, E. N.                                                                      |
| ( <del>)</del>                                        |                                                                                               |

**NASA STI Program Office** 

### NASA STI Help Desk and NIX Help

Search question and ordering information for NACA, NASA, and NIX scientific and technical information and imagery

### **NASA STI Help Desk**

NASA STI Help Desk NASA Center for AeroSpace Information (CASI) 7115 Standard Drive Hanover, MD 21076-1320 Phone: 443-757-5802 or Fax: 443-757-5803

### NASA Image eXchange Help

E-mail: <u>NASA-DL-nix@mail.nasa.gov</u> Subject line: NIX Comments

Website: http://nix.nasa.gov

E-mail: <u>HELP@STI.NASA.GOV</u> Subject line: NTRS Comments

Website: http://www.sti.nasa.gov

Check the <u>NASA Reference Desk</u> for answers to other questions about NASA.

Inquiries that are **non-STI related** should be sent to <u>LARC-DL-Public-Inquiries@mail.nasa.gov</u>

## **Complete List of Citation Fields**

| Abstract                | Brief summary explaining content in a document, image, and/or video                                                                                                    |
|-------------------------|----------------------------------------------------------------------------------------------------|
| Accession No.           | Unique identifier assigned to records at the time of receipt or creation. In the case of the NASA and NACA collections, this is a historic record number that was assigned by CASI between the years 1962 and 1997. For the NIX collection, this identifier is present for all records. |
| Accessibility           | NTRS only provides access to unclassified, unlimited, and publicly<br>available technical works. Some works may be copyrighted and may not<br>be available on NTRS if NASA does not have rights to distribute works.                                                                    |
| Author(s)               | Creator of technical work                                                                                                    |
| Available Data          | Indicates what data available from CASI. For some documents that must<br>be ordered from other organizations only the abstract may be available.                                                                                                    |
| Contract-Grant-Task No. | Contract, grant, or task number                                                                                                    |
| Download Doc.           | Document available to download to desktop                                                                                                    |
| Document ID             | Unique number assigned to all records in the NASA and NACA collections; may be used to order items available from CASI                                                                                                    |
| Document Source         | Organization providing document or video. Value of "CASI" means item<br>available from CASI. Value of "Other" means item is not available from<br>CASI and must be ordered from another organization.                                                                                   |
| Keywords                | Words describing concepts of technical work/video derived from NASA Thesaurus                                                                                                    |
| Meeting Information     | Location and date of meeting                                                                                                    |

## **Complete List of Citation Fields** (cont'd)

| NASA Center                  | NASA Center authoring, funding, or sponsoring item                                                                                                    |
|------------------------------|----------------------------------------------------------------------------------------------------|
| No Digital Version Available | Document not accessible online. Click on "Go to Tips on Ordering" to find out how to obtain document.                                                    |
| Price Code                   | Code used to determine price of document or video. PDF's are free, however if document is not yet digitized there is a fee for copying and mailing, etc. |
| Publication Date             | Year in which technical work published                                                                                                    |
| Publication Info.            | City, country, and related publication information                                                                                                    |
| Related Information          | Provides additional information about an item not included in other fields                                                                               |
| Report Number                | Unique number assigned to document by NASA, or other publishing organization, at time of publishing                                                      |
| Title                        | Title of work                                                                                                    |
| Updated/Added to NTRS        | Date item loaded to NTRS                                                                                                    |

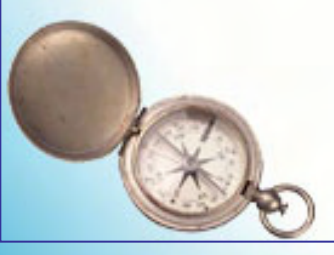